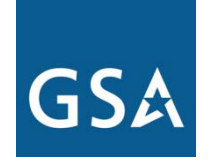

# **GSA** Overview

Rick Huston Customer Service Director Minnesota & Wisconsin 612-725-3828

June 24, 2015

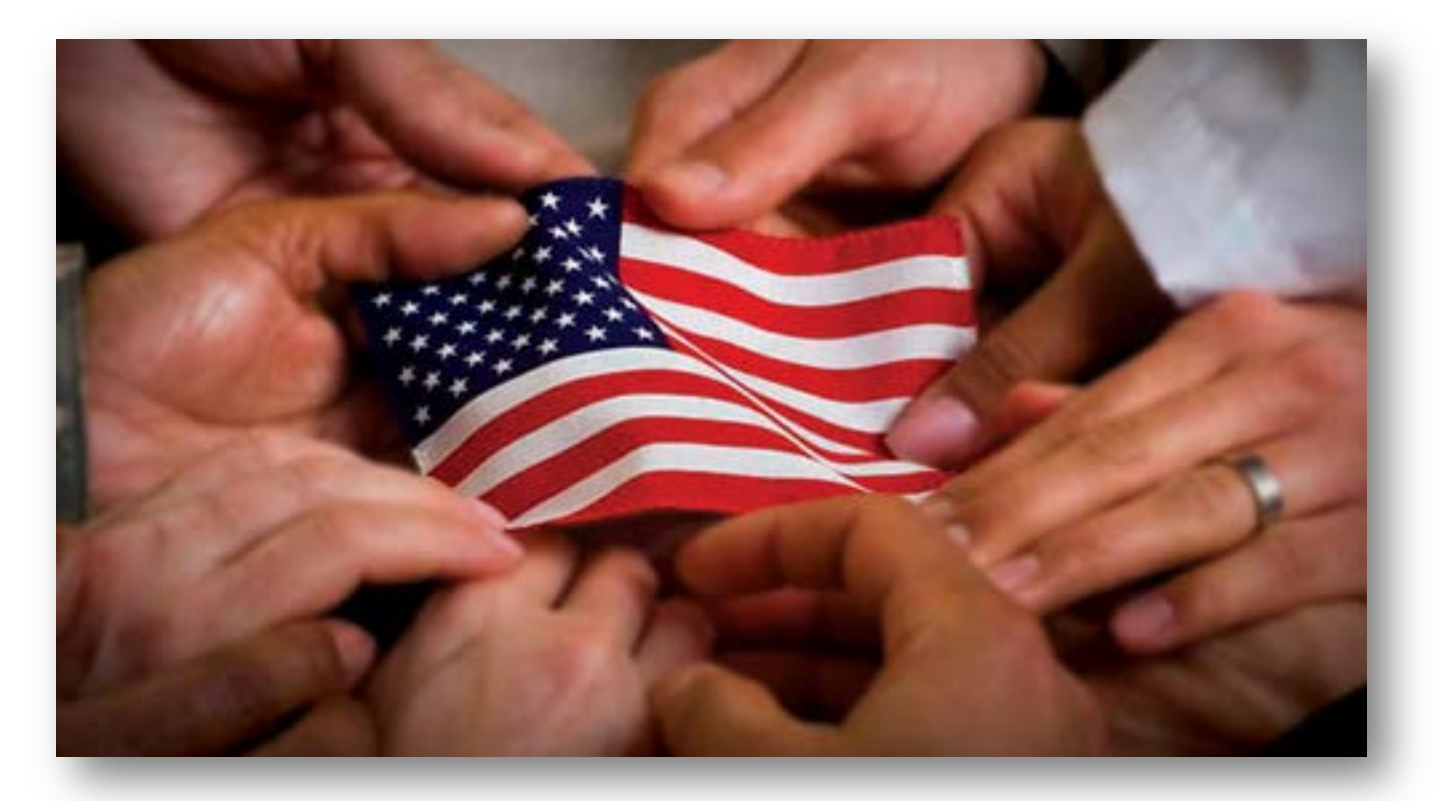

## ONE COUNTRY | ONE MISSION | ONE SOURCE One GSA – One Voice

## **U.S. GENERAL SERVICES ADMINISTRATION**

## **GSA Public Buildings Service**

## **GSA Federal Acquisition Service**

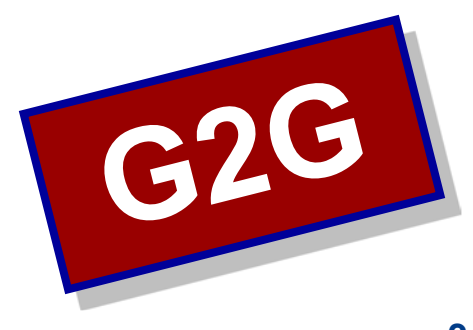

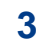

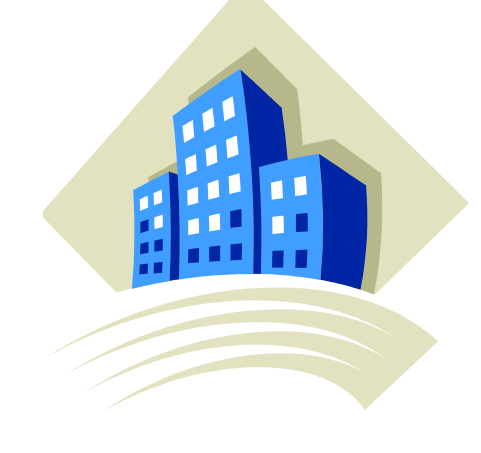

# **FAS Solutions**

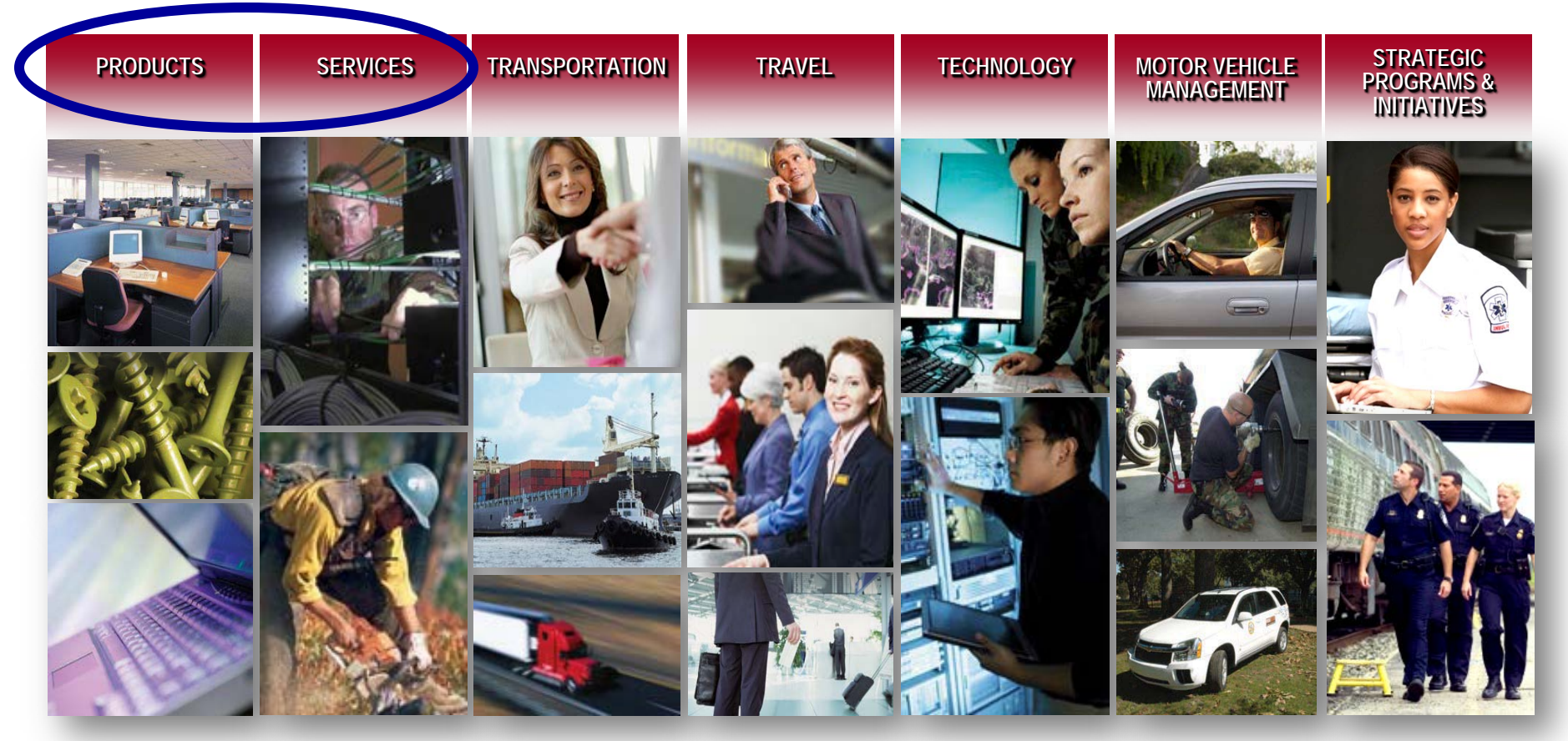

and the state of the state of the

# **Federal Acquisition Category Offerings**

- Product Solutions: Millions of innovative products to support the operation of offices, facilities and the performance of specialized tasks
- Service Solutions: Pre-qualified professional and technical services across many disciplines
- Transportation Solutions: Simplifying the movement of freight, household goods and valued employees around the world

# **Federal Acquisition Category Offerings**

- Travel Solutions: A broad spectrum of travel, lodging, and charge card resources at preferred pricing
- Technology Solutions: Leading-edge IT and telecom products, systems, and integrated services
- ✓ Motor Vehicle Management: Purchase, leasing, rental, and maintenance of motor vehicles

# **Strategic Programs / Initiatives**

- Ability One (JWOD)
- Computers for Learning
- Cooperative Purchasing (IT & Law Enforcement)
- Disaster & Emergency Response
- Environmental *Buy Green*
- Service-Disabled, Vet-Owned Small Business Goals
- Wildland Fire (Now with DLA)
- Strategic Sourcing
- Federal Surplus Personal Property Donation Program

## **Priorities for use of Government supply sources (FAR 8.001)**

- ✓ Agency's own inventory
- Excess from other agencies
  - GSA Area Property Officer
  - taronda.reed@gsa.gov
  - > 312.886.8996

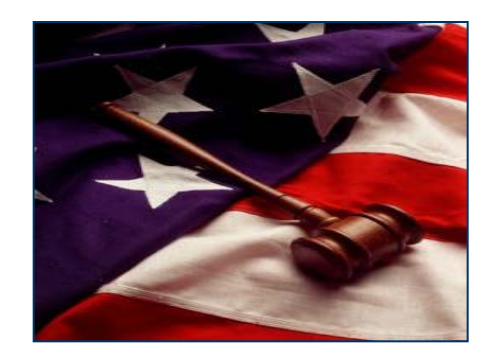

- ✓ FPI/UNICOR... GSA distributes many of their products
- NIB/NISH (*AbilityOne*/JWOD)... GSA considered their primary distributor
   >www.AbilityOne.gov
- ✓ GSA/VA/DLA
  - GSA Wholesale (a.k.a. "Global Supply") = "requisitioning"
  - GSA/VA Multiple Award Schedules/GWACs = "contracting"

# **Delivery Methods**

- Requisition GSA Global Supply transfers ownership of current government property (fast and guarantee compliance to procurement laws & regulations, already competed)
- Acquisition FAS Multiple Awards Schedules provide selfservice access to thousands of GSA vendors (shorter procurement cycle times, direct access to qualified vendors already under contract)
- Assisted Acquisition GSA manages acquisition on a fee-forservice basis to combine products and key resources (customized support before, during, and after contract award)

# **GSA Global Supply**

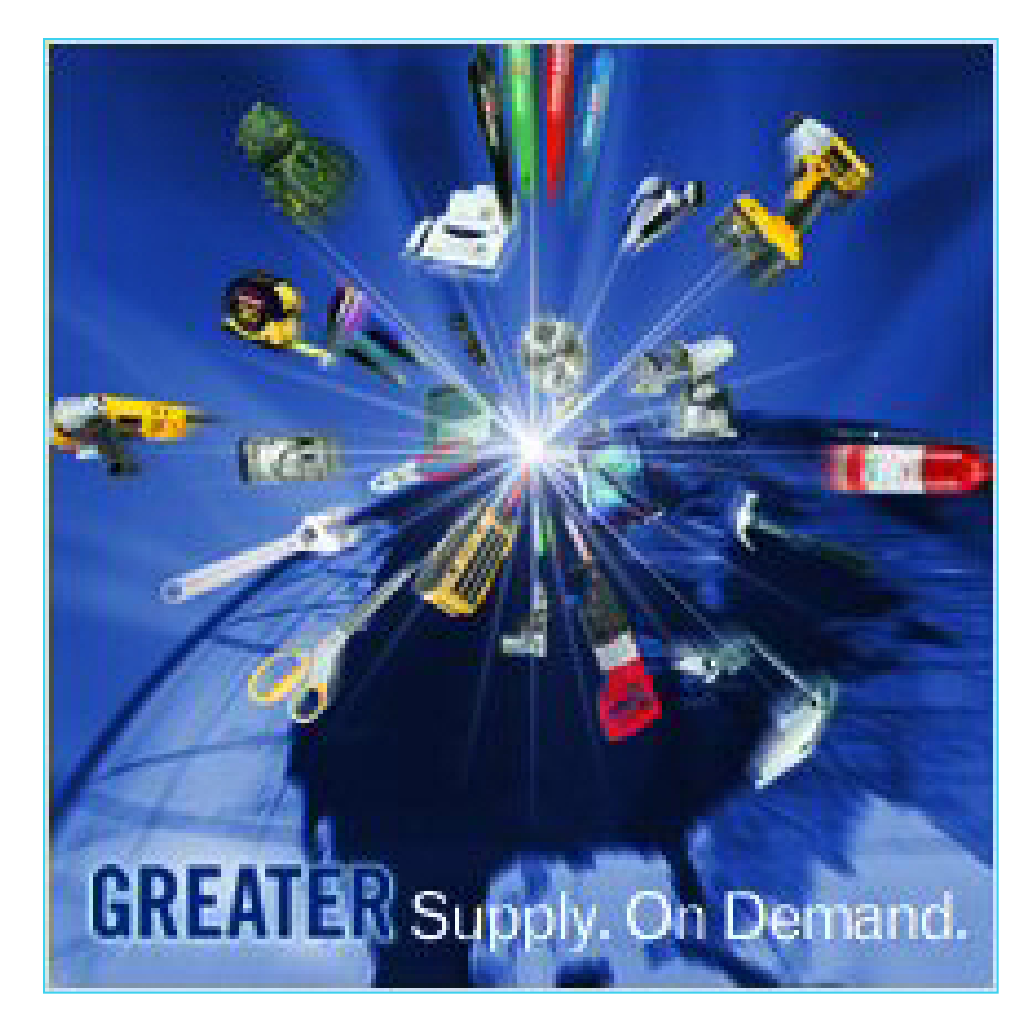

# GSA Global Supply (a.k.a. MILSTRIP/FEDSTRIP)

- Source for most of your "common-use" product needs
  - > 90,000 items, including...
    - > Tools, office, janitorial, firefighting, etc.
    - > 2,200 AbilityOne/JWOD items
- Requisition-based ordering
  - No need to solicit multiple sources place a requisition
    - Orders from GSA Global Supply are REQUISITIONS... not procurements... regardless of order size or dollar volume
- ✓ Guaranteed full compliance
  - > JWOD
  - Socio-economic
  - ► EPA
  - ➢ etc.
- Government purchase card or AAC billing option
- GSA accountability for everything from order-placement through delivery & billing

# Leverage GSA's expertise!

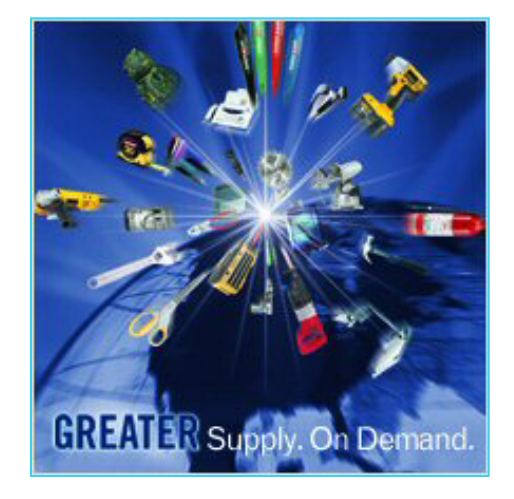

# **Computer Products Available via GSA Global Supply!**

- Desktop Computers
- Notebook Computers
- Monitors
- Printers
- ✓ Memory
- ✓ Servers
- Network Products
- ✓ Storage Devices
- ✓ Software

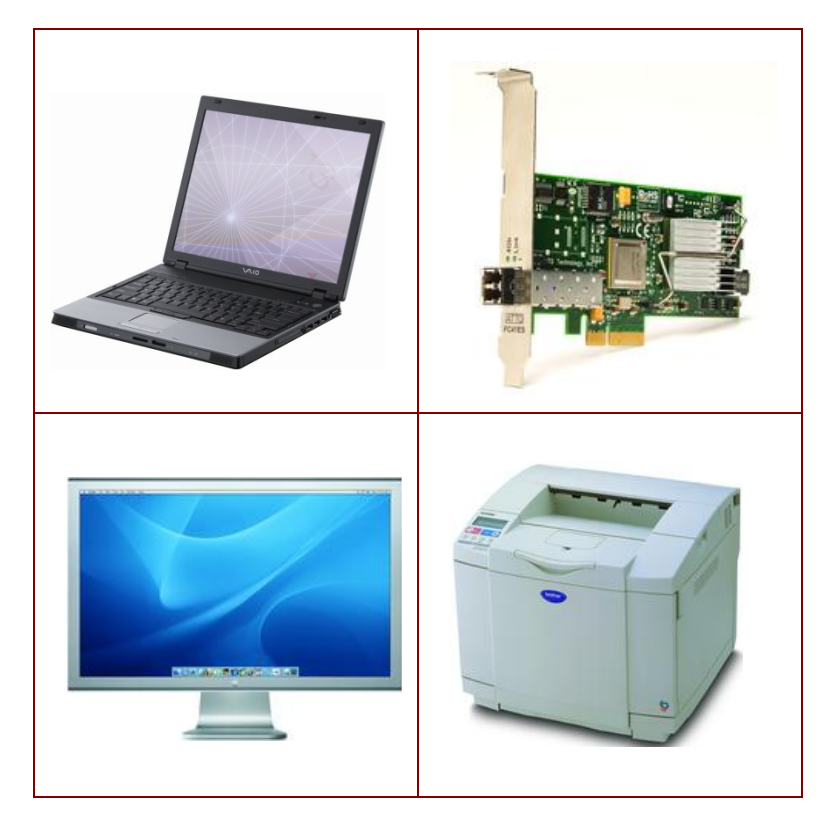

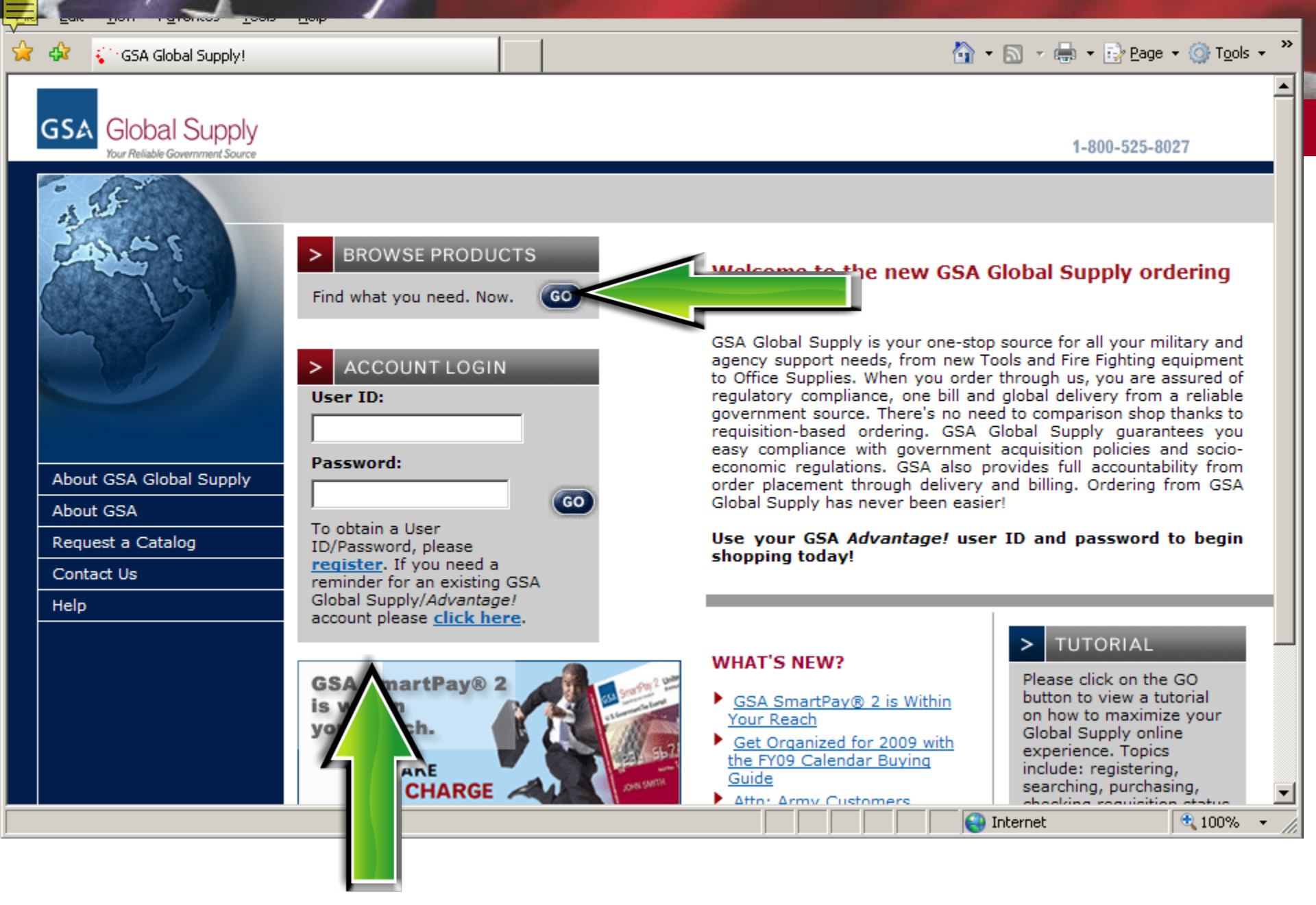

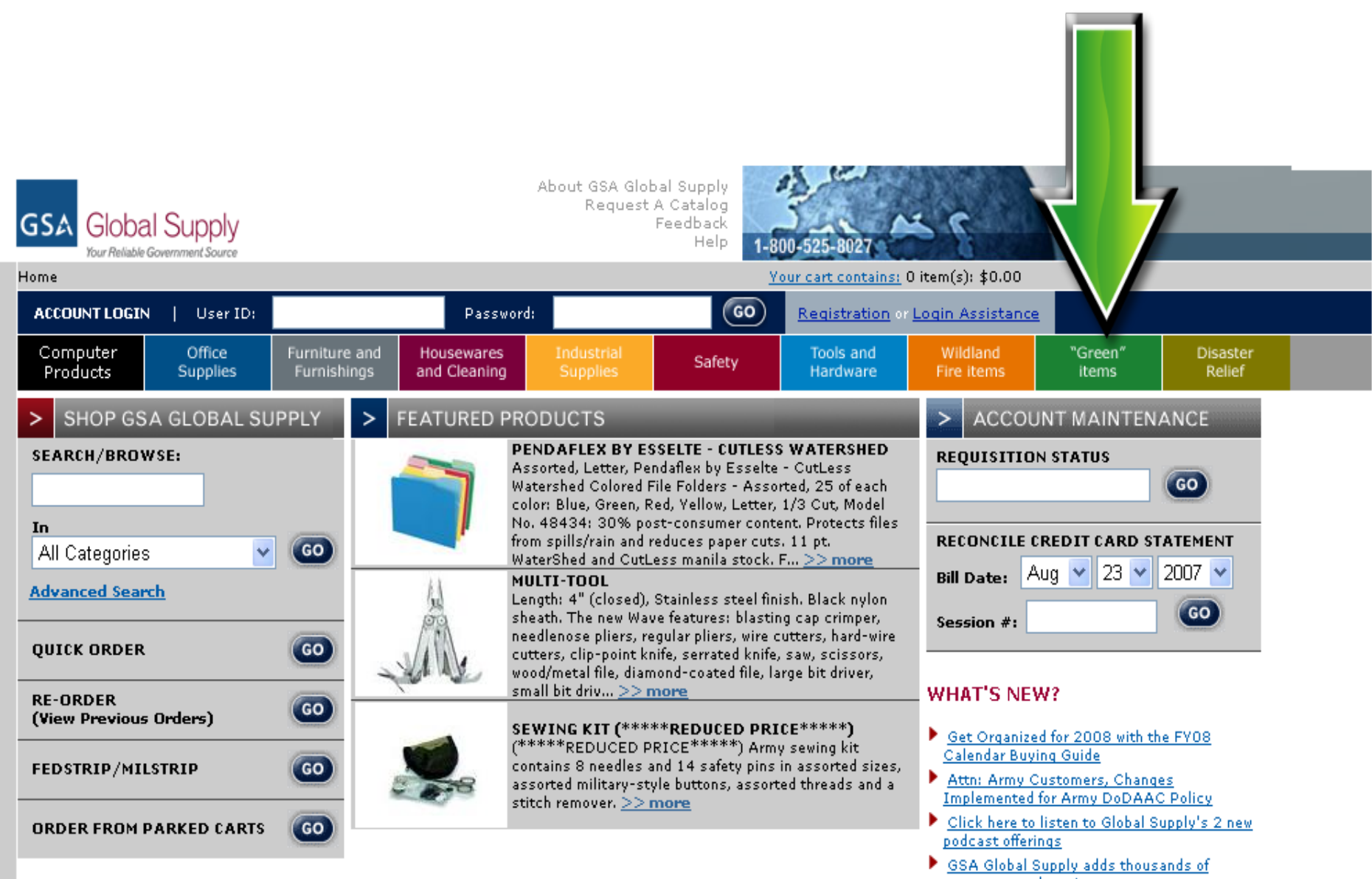

computer products!

# **GSA Global Supply... ordering options**

- ✓ MILSTRIP/FEDSTRIP
- Phone: 800-525-8027
- ✓ Fax: 800-856-7057
- ✓ www.globalsupply.gsa.gov

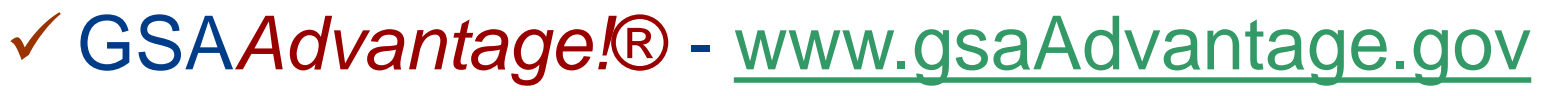

✓ www.emall.dla.mil

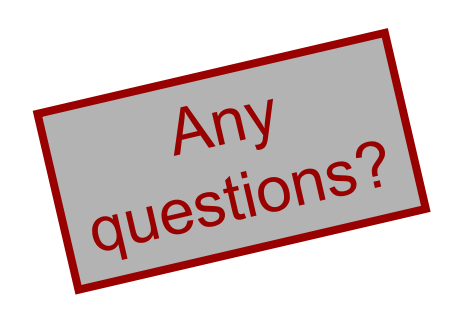

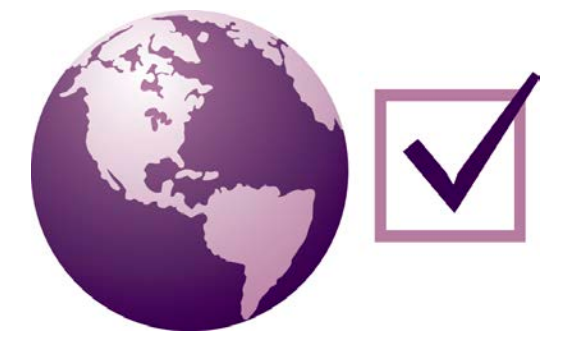

# What is a Schedule?

The Multiple Award Schedules **Program** is a powerful provider of commercial solutions. GSA's **Federal Acquisition Service** awards competitive, indefinite delivery, indefinite quantity contracts to those companies who give the Government the same or better discounts than their best customers....and those discounts are passed on to you!

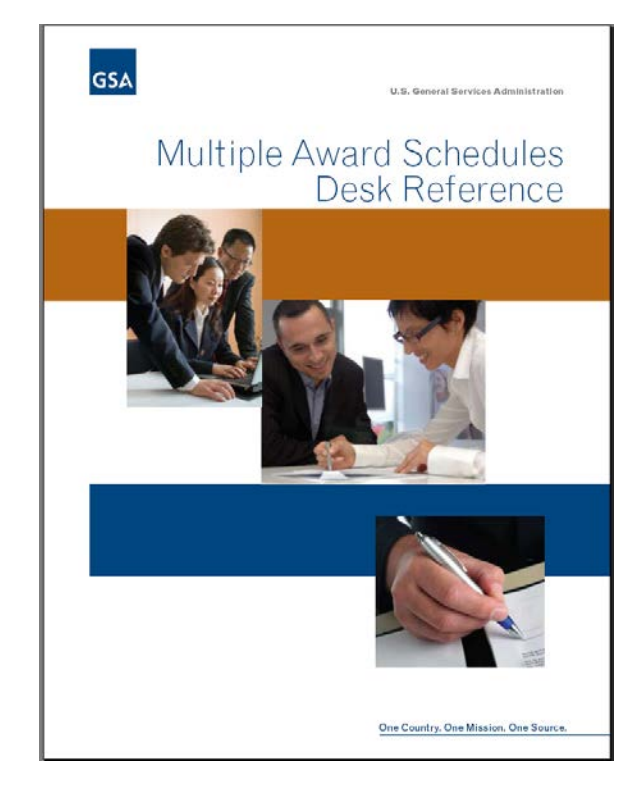

FAR 8.4—Federal Supply Schedules

## Multiple Award Schedule "direct delivery" contracts...

## Thousands of pre-existing contracts for millions of products & services

- IT, Services, Furniture, Tools, Vehicles, Office Supplies, Security Equipment, etc.
- ✓ Volume discount pricing
- Open-continuous solicitation allows addition of new technology and products
- ✓ Online ordering through GSA Advantage!
- ✓ Assisted Acquisition Service also available

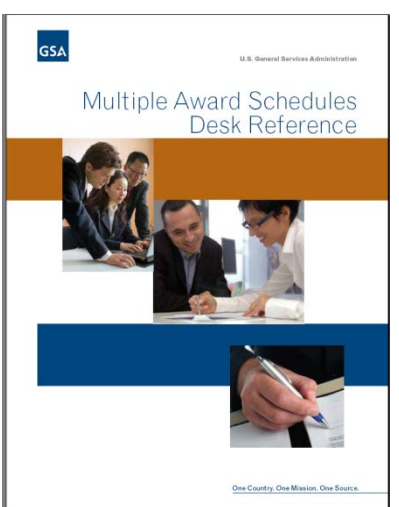

# What's available under GSA Schedule contracts?

- Information Technology
  - Products (plasma screens, laser jet printers, BlackBerry, etc) & Services
- Services
  - Environmental, Management/Business/ Organizational, Professional Engineering
- Office Supplies & Paper Products
- ✓ Furniture
- ✓ Tools, Hardware, Appliances
- ✓ General Products
  - Law Enforcement, Hospitality, Scientific Equipment, Sports

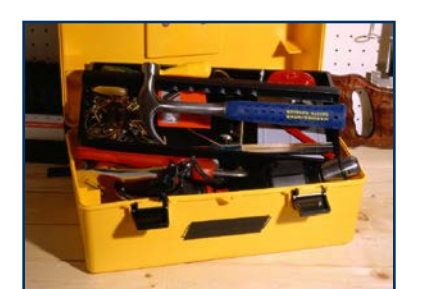

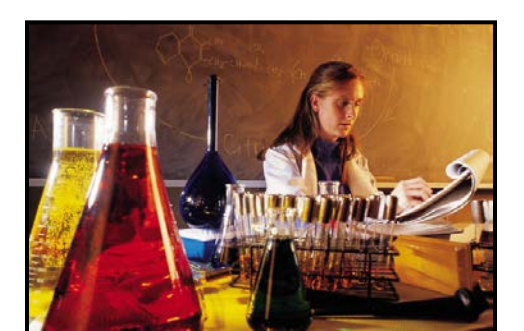

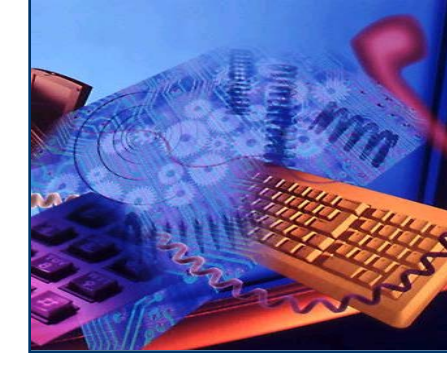

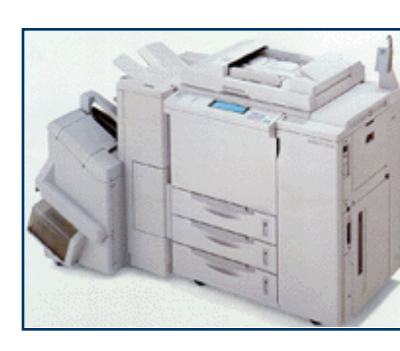

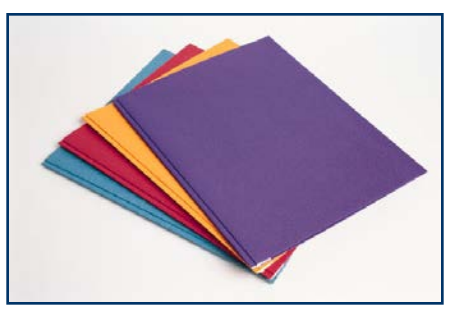

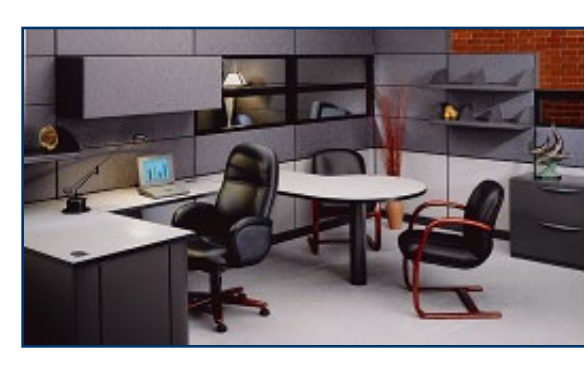

## How it works...

- ✓ GSA negotiates/awards contracts
  - Contracts are awarded with "Most Favored Customer Pricing"
- Contractors are provided visibility on GSA's eTool systems
  - Contractors promote their own products and services directly to the customer
- Customer agencies compare individual price/delivery options and make a best value determination
- Customer agencies place "delivery/task orders" under the Schedule contract
- ✓ Billing is directly between the agency & the contractor
- Any disputes should attempt to be resolved directly between the agency & the contactor

# Scope determination...

In GSA Schedule contracts, there are **three levels of contract scope**. Schedule users should compare the contemplated task to each of these levels of scope.

#### 1. Schedule-level

- Scope descriptions are stated in general terms so as to include as many commercial products and services as possible, subject to the FSC and NAICS indicated in the solicitation description
- Section B of the solicitation (linked at Schedules eLibrary)

#### 2. Special Item Number (SIN)-level

- Breaks down the broad Schedule scope into more specific categories of related products and services
- SIN descriptions are found in both Section B of the solicitation and in GSA's Schedules eLibrary system

#### 3. Contract-level

- Most specific expression of contract scope in a Schedule contract, articulated in the individual contractor's price list (i.e., for Services, specific labor categories awarded)
  - The price list is generally considered to be the core of the contract scope.
- Accessed through GSAAdvantage system or, as appropriate, by contacting the contractor directly

GSA/FAS Acquisition Center personnel can assist/guide with scope definition; however, ultimate responsibility lies with the ordering official.

# **Ordering Procedures**

| <b>Services</b> that require a Statement of Work                                                                                                    | Products and Services - No<br>Statement of Work required                                                                                                    |
|----------------------------------------------------------------------------------------------------|----------------------------------------------------------------------------------------------------|
| Under the \$3,000 micro-purchase threshold<br>Place the order directly with contractor for<br>the service that best meets your needs                                                                                                    | Under the \$3,000 micro-purchase threshold<br>Place the order directly with contractor that<br>best meets your needs                                                                                               |
| <ul> <li>Over the \$3,000 micro-purchase threshold</li> <li>✓ Prepare a Statement of Work</li> <li>✓ Send your RFQ and SOW to at least 3<br/>Schedule contractors</li> <li>✓ Evaluate and make a Best Value<br/>selection</li> </ul>         | <ul> <li>Over the \$3,000 micro-purchase threshold</li> <li>✓ Review at least 3 Schedule contractors' pricelists or use GSAAdvantage!®)</li> <li>✓ Select the Best Value</li> </ul>                                |
| <ul> <li>Over the maximum order threshold</li> <li>✓ Prepare a SOW</li> <li>✓ Send your RFQ and SOW to more than 3<br/>Schedule contractors and seek price<br/>reductions</li> <li>✓ Evaluate and make a Best Value<br/>selection</li> </ul> | <ul> <li>Over the maximum order threshold</li> <li>✓ Review additional price lists or use<br/>GSAAdvantage !®)</li> <li>✓ Seek price reductions from Schedule<br/>contractors that represent Best Value</li> </ul> |

## **Best Value Determination**

- Past performance
- Special features of the supply or service required for effective program performance
- Trade-in considerations
- Probable life of the item selected as compared with that of a comparable item.

- Warranty considerations
- ✓ Maintenance availability
- Environmental and energy efficiency considerations
- ✓ Delivery terms

"Best Value" definition is found at FAR 2.101.

## Three GSA etools to assist you...

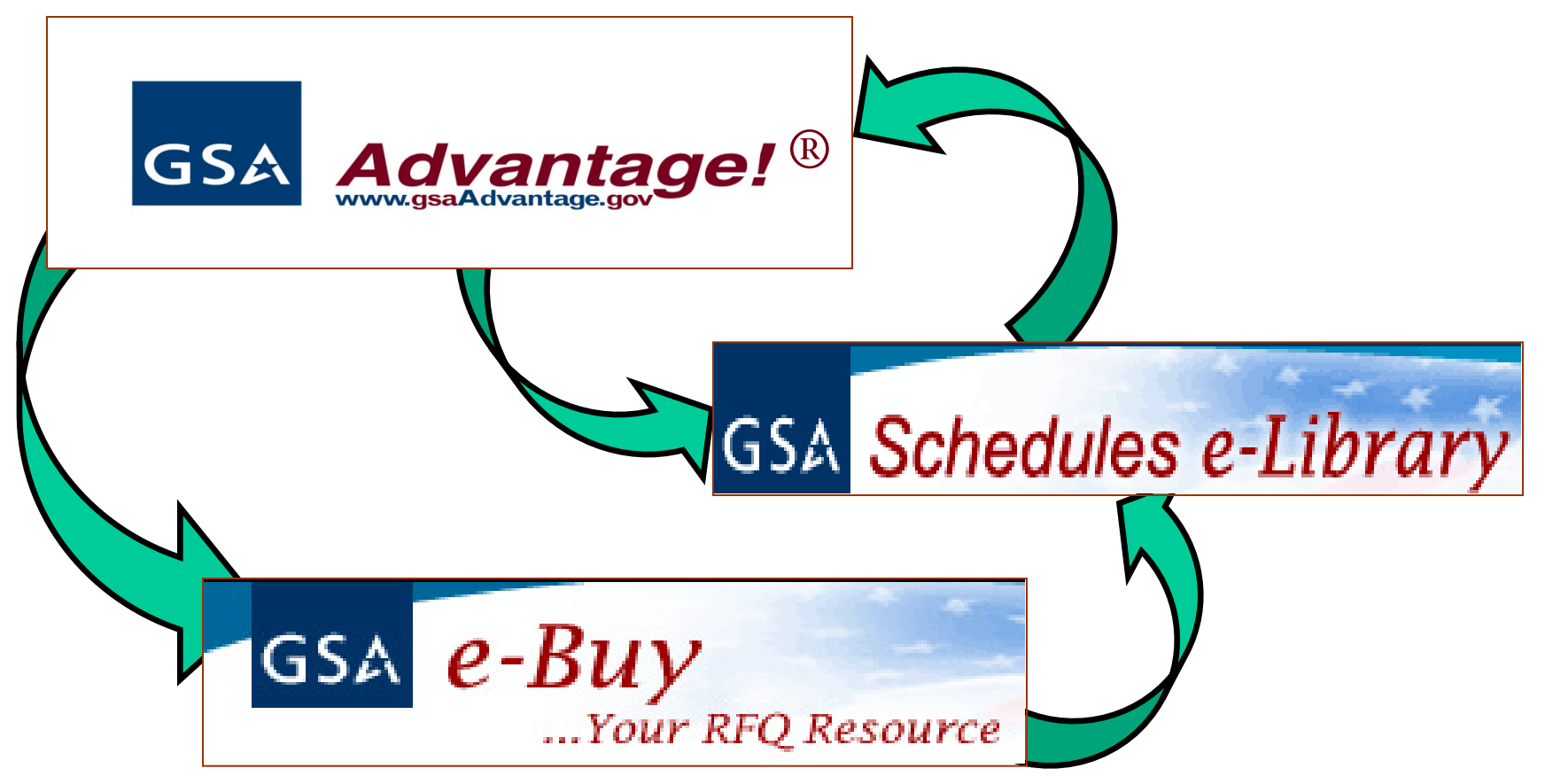

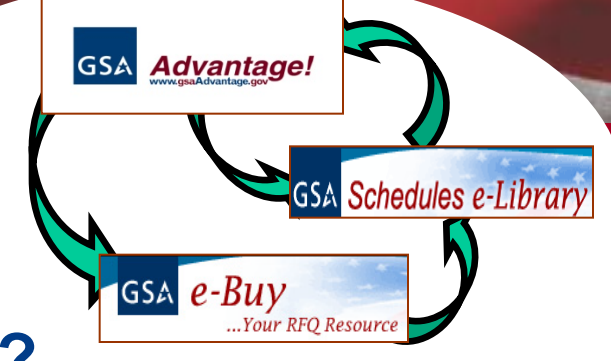

## What can I research via GSA eTools?

- Schedule product/service offerings
- Contractor pricing
- Pricing comparisons across product categories
- Specific contractors on a GSA Schedule/GWAC
- Vendors available under specific socioeconomic classes
- Sources available by submitting an RFI/RFQ
- ✓ GSA Schedule Contract Clauses

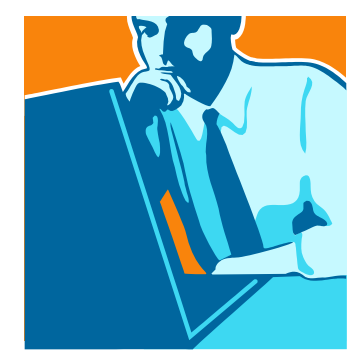

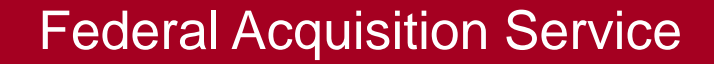

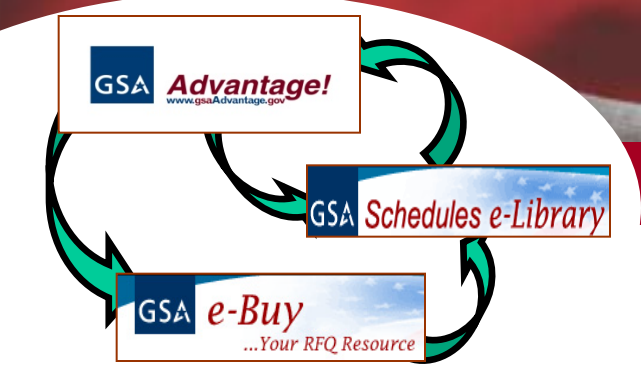

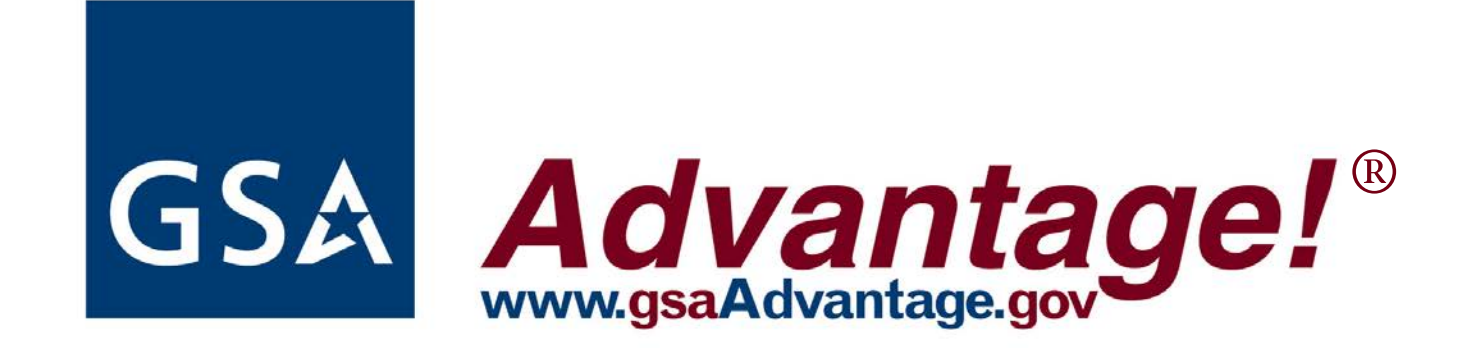

- ✓ Over 11 million products/services available
- Wide selection of contractors
- Compliance with regulation/competition requirements
  - ►FAR
  - ≻JWOD
  - Environmental
  - ≻Socioeconomic

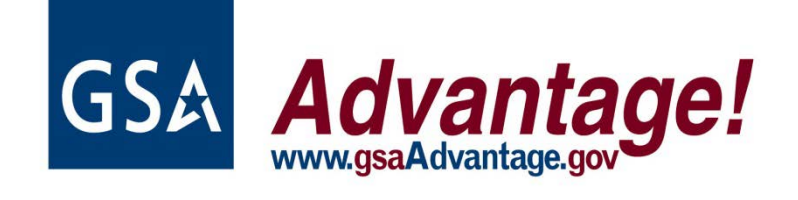

Compare prices, features, and delivery options

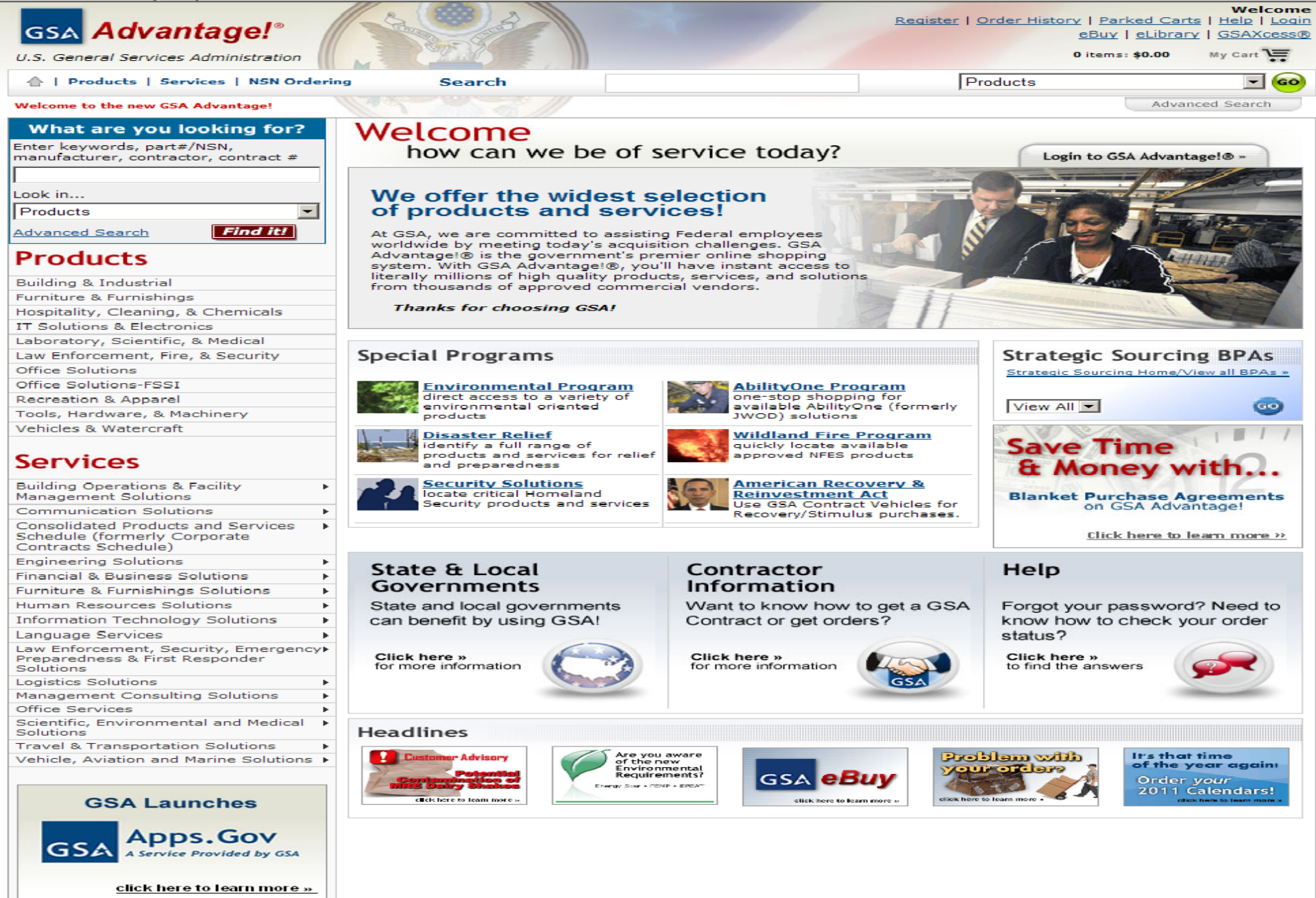

Home | Register | Order History | Login | Help

\*\*\* WARNING \*\*\*

This is a U.S. General Services Administration computer system that is "FOR OFFICIAL USE ONLY". This system is subject to monitoring. Therefore, no expectation of privacy is to be assumed. Individuals found performing unauthorized activities are subject to disciplinary action including criminal prosecution.

Privacy and Security

|                                                                                                    |                                                 | My Account                  | L NSN Or              | dering I Cet (                             |       | Help   Register   Login                                                                                                    |
|----------------------------------------------------------------------------------------------------|-------------------------------------------------|-----------------------------|-----------------------|--------------------------------------------|-------|----------------------------------------------------------------------------------------------------|
| GSA Advantage!                                                                                                    |                                                 | <sub>GSA</sub> eBuy         | FEDSTR                | IP                                         |       | vices Administration                                                                                                    |
|                                                                                                    |                                                 | <sub>GSA</sub> eLibi        | NSN Qu                | iick Ordering                              |       |                                                                                                    |
| Shop by<br>Category - Search Products                                                                                                | ·                                               | <sub>GSA</sub> Reve         | Requisi               | tion Status                                | tion  | \ <del></del>                                                                                                    |
| Electronics & Technology<br>Facilities & Supplies<br>Furniture & Furnishings<br>Law Enforcement, Fire & Security<br>Office Equipment | GSA                                             | Strate<br>Best ban          | gic S<br>ig for t     | Sourci<br>he buck                          | ng    | best pricing<br>best value<br>includes FSSI program<br>products and services<br>socioeconomic participation                                                                                                    |
| Office Supplies Office Supplies & Equipm Scientific & Medical Tools, Paint & Recreation                                              | ew                                              | Hor                         | ne                    | pag                                        | je    | Learn More »                                                                                                    |
| Vehicles & Equipment                                                                                                    | Special Progr                                   | ams                         | _                     |                                            | St    | rategic Sourcing                                                                                                    |
| Services                                                                                                    |                                                 | Environmental<br>Products   | -                     | Wildland Fire<br>Products                  | Le    | everaging Government buying                                                                                                    |
| Energy Services                                                                                                    | •                                               |                             |                       |                                            |       | value and price.                                                                                                    |
| Environmental Services                                                                                                    | • 9                                             | Disaster Relief             |                       | Security Related                           |       |                                                                                                    |
| Facility Management Services                                                                                                    | •                                               | Products                    |                       | Products                                   | P     | roducts                                                                                                    |
| Furniture Services                                                                                                    | AbilityOne.                                     | Ability One                 | _                     | Duving Convicos                            |       | ervices 💌                                                                                                    |
| Human Capital Services                                                                                                    | PROGRAM *                                       | Products                    | GSA <mark>eBuy</mark> | Check out eBuy                             | v Vie | w All Strategic Sourcing Offerings »                                                                                                    |
| Office Services                                                                                                    | •                                               |                             |                       |                                            |       |                                                                                                    |
| Professional Services                                                                                                    | •                                               |                             |                       |                                            |       |                                                                                                    |
| Security & Law Enforcement                                                                                                    | •                                               | Na                          |                       |                                            |       |                                                                                                    |
| Technology Services                                                                                                    | •                                               | TTE:                        |                       |                                            |       |                                                                                                    |
| Training Services                                                                                                    | State 8                                         | Local                       | Co                    | ntractors                                  |       | Help                                                                                                    |
| Transportation Services                                                                                                    | <ul> <li>Learn more abo<br/>from GSA</li> </ul> | out purchasing<br>contracts | Informat              | tion for current and<br>active contractors |       | Useful information and<br>help desk assistance                                                                                                    |
| Travel Services                                                                                                    | Institution                                     | THE REAL PROPERTY OF        | hieshe                |                                            |       | the second second s |

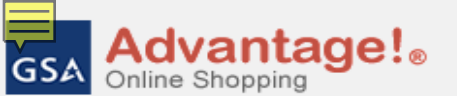

A service of the U.S. General Services Administration

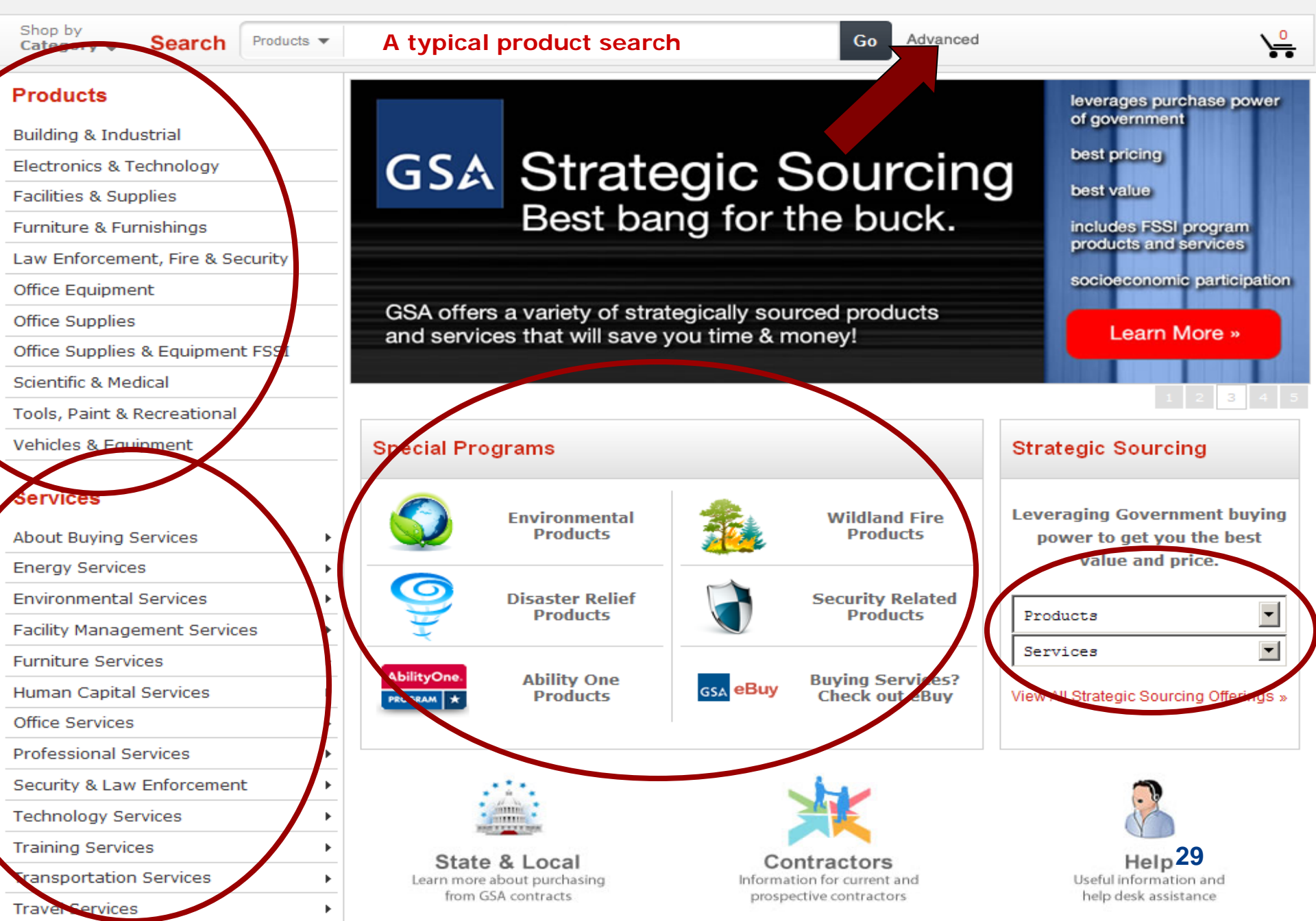

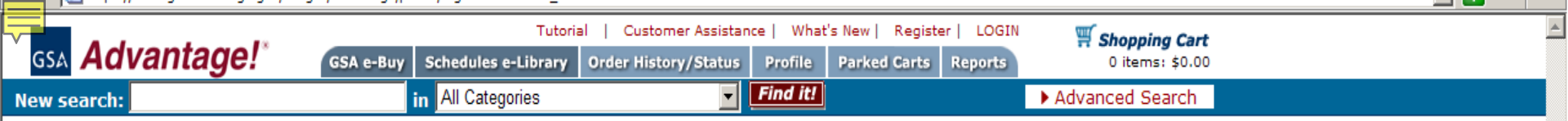

## Member Registration

Instructions: With a GSA Advantage! account you can easily track and manage your orders and more! Complete this simple registration to purchase items and/or use many of the enhanced features of GSA Advantage!. Payment method is not needed to register. Note: If you have Javascript disabled on your browser, by-pass the bureau selection below and complete the registration, you will be prompted to select a bureau.

| First Name:       | Last Name:                                                                                             |             |
|-------------------|----------------------------------------------------------------------------------------------------|-------------|
| Phone:            | (no alphas)                                                                                            |             |
| Agency:           | Tribal Information                                                                                     | •           |
| Bureau Code:      | Select a Bureau 💌<br>(if your bureau is not listed, please select the bureau that matches your agency) |             |
| Email Address:    | First.Lastname.@your.email.gov                                                                         |             |
| Zip Code          | (ZIP code needed to determine pricing for your location) (ex. 22202 o                                  | 22202-1234) |
| ⚠ Please writ     | te down your User ID, Password, and Password Hint below!                                               |             |
| User ID:          | (ID must be at least six(6) characters long.)                                                          |             |
| Password:         | (Password must be at least eight (8) characters long.)                                                 |             |
| Re-enter Passwor  | rd:                                                                                                    |             |
| Password Hint:    | : Enter your mother's maiden name:                                                                     |             |
| Would you like    | to receive e-mail status updates for your orders? $\odot$ Yes $ \odot $ No                             |             |
| Content           | : of Order Status emails:<br>lidated - Send me one daily message combining all orders 💌                |             |
| Format<br>Plain T | of emails:<br>Text (works well with all mail clients except Lotus 4.x)                                 |             |
| Would you like    | to receive e-mail for news alerts and other stuff? $ {f \circ}$ Yes $ {f \circ}$ No                    |             |
|                   | ▶ Re                                                                                                   | gister      |

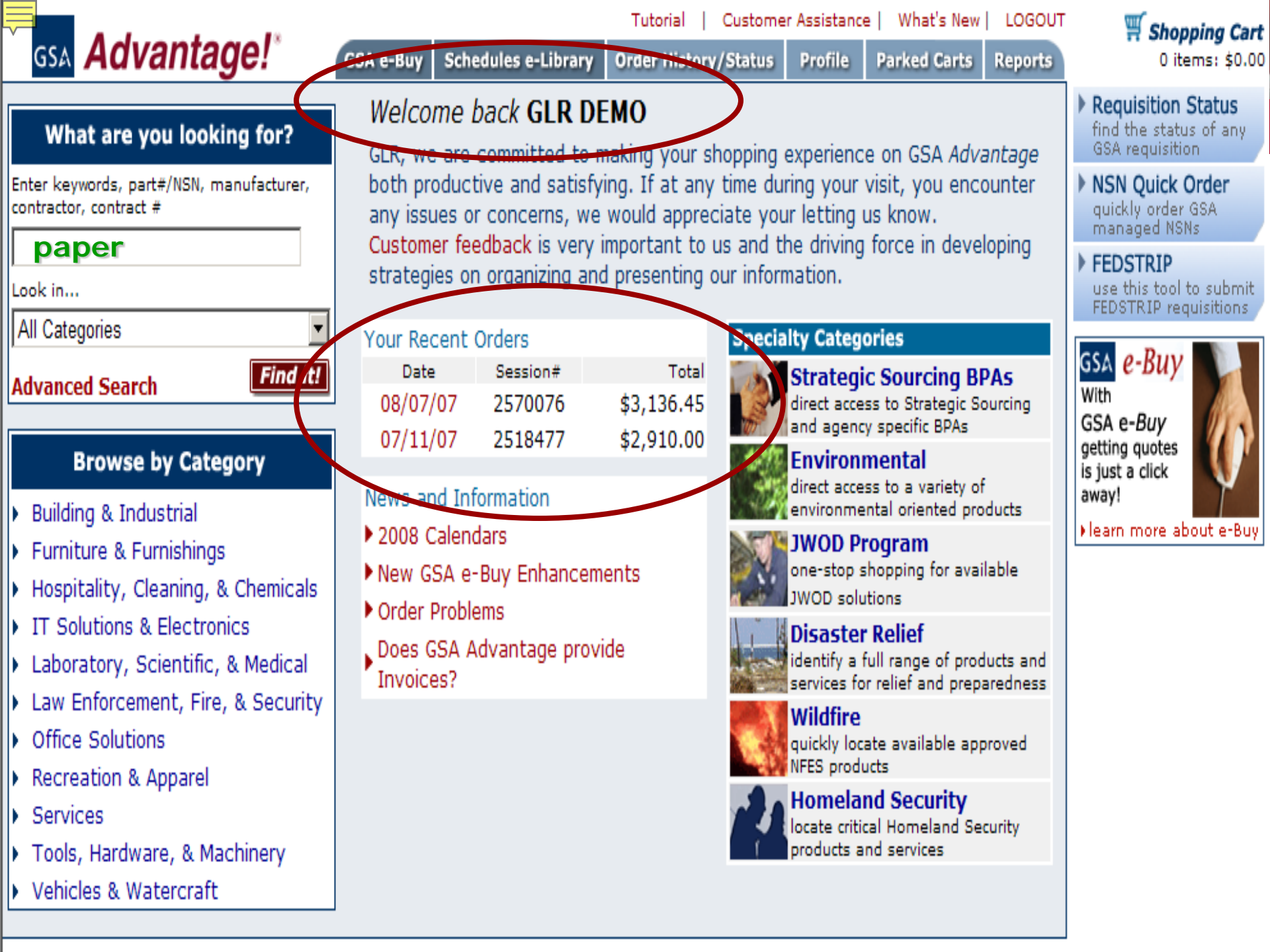

|                                                                                                    |                   | Tutorial   Custome            | er Assistance   What's New                          | Register   LOGIN      | 🛒 Shopping Carl                              |                         | <b>_</b>            |
|----------------------------------------------------------------------------------------------------|-------------------|-------------------------------|-----------------------------------------------------|-----------------------|----------------------------------------------|-------------------------|---------------------|
| <sup>°</sup> GSA Advantage! <sup>°</sup> GSA                                                         | e-Buy Schedule    | s e-Library Order History     | //Status Profile Parket                             | d Carts Reports       | 0 items: \$0.00                              | 5                       |                     |
| New search:                                                                                          | in All Cat        | egories                       | Find it!                                            |                       | Advanced Search                              |                         |                     |
| Home > Search Results                                                                                |                   |                               |                                                     |                       |                                              | (                       | 2 Help on this page |
| Search Results                                                                                       |                   | 11 C <sup>2</sup>             |                                                     |                       | •                                            |                         | f help on this page |
| Found at least 10000 products for paper                                                              | EXCE              | ellent refir                  | ie & advan                                          | Ced                   |                                              |                         |                     |
| Petro value related terms                                                                            | sear              | ch feature                    | es!!                                                |                       |                                              |                         | Page: 1 2 3 4 5 🕨   |
| Refine Using related terms                                                                           |                   |                               |                                                     |                       | the second second second                     |                         |                     |
| • copy • write                                                                                       | GSA Adv           | antage!* 🧖                    | SA e-Buy Schedules e-Libr                           | ary Order History/S   | Status Profile Park                          | Register   LOGIN        | Shopping Cart       |
|                                                                                                    |                   | antago.                       | an e-buy ochedules e-clor                           | ary order mistory/s   | Find it!                                     |                         | dvanced Search      |
| Search within results                                                                                | New Search:       |                               |                                                     |                       |                                              |                         | dvanced Search      |
| Find all these words                                                                                 | D                 |                               |                                                     |                       |                                              |                         |                     |
| Sort by: Most relevant                                                                               | roduct Detail     |                               |                                                     |                       |                                              |                         |                     |
| Sole by. Infost lelevant                                                                             | Product:          | 100% POST-CONSU               | MER PAPER                                           |                       |                                              |                         | Contractor:         |
| NSN/Mfr. Part No/Product                                                                             |                   | [PAPER,XEROGRAPHIC]           |                                                     |                       | Serence of                                   |                         | GSA Global Supply 论 |
| 7530-01-503-8453 100% Post-Consumer Pa                                                               | NSN/Mfr Part a    | ≠: 7530-01-503-8441           |                                                     |                       | -dr.d.                                       |                         |                     |
| 11 x 17", Made from 100% post-consumer mater                                                         | Mfr:              | NIB                           |                                                     |                       |                                              |                         |                     |
| Manufacturer: NIB                                                                                    | Desc:             | White, 8-1/2 x 11", M         | lade from 100% post-con                             | sumer materials. Th   | nis product meets the                        | need for an             |                     |
| Contractor: GSA Global Supply 🌑 (strategic                                                           |                   | environmentally friend        | lly paper, while delivering                         | reliable, high qualit | y performance. With<br>processed chlorine fr | 84 brightness, it is    |                     |
|                                                                                                    |                   | additional bleaching.         | Both paper and packaging                            | g are recyclable wit  | h general office wast                        | e. Product has a 20-lb. |                     |
| 7530-01-503-8441                                                                                     |                   | basis weight.                 |                                                     |                       |                                              |                         |                     |
| delivering reliable, high quality performance. Wit                                                   |                   | Mandatory JWOD Ite            | m Available From NIB/NISH<br>A Item Meets EO 13101) |                       |                                              |                         |                     |
| Manufacturer: NIB<br>Contractor: GSA Global Supply                                                   |                   |                               |                                                     |                       |                                              |                         | <u> </u>            |
|                                                                                                    | Qty:              | to Cart                       |                                                     |                       |                                              |                         |                     |
| 7530-01-454-8006 Copier Paper                                                                        | Instructions: To  | view another contractors desc | cription, click on the Contractor                   | r name.               |                                              |                         |                     |
| White, 8-1/2 x 11", XEROX, 3R6296, Xerox Brand                                                       | Contractor        | GSA Global Supply 😂           | SERAPHIC STUDIO                                     | C COMPLETE PACKA      | GING & SHIPPING SUPPL                        |                         |                     |
| copiers, laser and inkjet printers, plain paper fax<br>Manufacturer: N/A                             | contractor        | (strategic sourcing)          |                                                     |                       |                                              |                         |                     |
| Contractor: GSA Global Supply 🌑 🗹 (strategic                                                         | Delivery          | 2-7 Days Delv (ConUS)         | 14 days delivered ARO                               | 5 days delivered ARO  |                                              |                         |                     |
|                                                                                                    | Unit Price        | \$37.84                       | \$45.76                                             | \$69.40               |                                              |                         |                     |
| 7530-01-334-7817 Copier Paper                                                                        | Unit              | BX 5000 SH                    | BX 1 BX                                             | BX 5000 BX            |                                              |                         |                     |
| White, 8-1/2 × 14", Sheets are not hole-punched<br>machines and multifunction machines. Bright white | Manufacturer      | NIB                           | NIB                                                 | BOISE CASCADE         |                                              |                         |                     |
| Manufacturer: N/A                                                                                    | Mfr.Part Number   | 7530-01-503-8441              | CAS054922                                           | 503-8441              |                                              |                         |                     |
| Contractor: GSA Global Supply 🔮 (strategic                                                           | NSN               | 7530-01-503-8441              | 7530-01-503-8441                                    | 7530-01-503-8441      |                                              |                         |                     |
| 7520 01 225 2622 Cartier Banan                                                                       | Min. per Order    |                               | \$100.00                                            | \$100.00              |                                              |                         |                     |
| White, 8-1/2 x 11", Sheets are not hole-punched                                                      | Max. per Order    |                               | \$150,000.00                                        | \$150,000.00          |                                              |                         |                     |
| machines and multifunction machines. Bright whil                                                     | Stock Status      | In stock                      | Direct Delivery                                     | Direct Delivery       |                                              |                         |                     |
| Manufacturer: N/A<br>Contractor: GSA Global Supply 🚳 (strategic                                      | F.O.B.            | Destination                   | Dest-CONUS,AK,PR,HI                                 | No Delivery-AK,PR,HI  |                                              |                         |                     |
|                                                                                                    | Standard Pack     |                               | 0                                                   | 0                     |                                              |                         |                     |
| 7530-01-537-3573 "Rite in the Rain" Loose-I                                                          | Warranty          |                               | 1 YR                                                | STANDARD WARRANTY     | r                                            |                         |                     |
| White, 8-1/2" × 11", J. L. Darling, LL9511, Copier                                                   | Country of origin |                               | UNITED STATES OF AMERICA                            | UNITED STATES OF AM   | IERICA                                       |                         |                     |
| WorkSneets on a paper that can survive in the ha                                                     | Color             | White                         |                                                     |                       |                                              |                         |                     |

| 🔄 hopping Cart - Microsoft Internet Explorer |                                                                                                  |             |                            |                             |                                      |                       |             | BX                                    |   |
|----------------------------------------------|--------------------------------------------------------------------------------------------------|-------------|----------------------------|-----------------------------|--------------------------------------|-----------------------|-------------|---------------------------------------|---|
| File Edit                                    | View Favorites Tools He                                                                          | lp          |                            |                             |                                      |                       |             |                                       | 2 |
| GSA                                          | Advantage!*                                                                                      | GSA e-Buy   | Schedules e-Library        | Tutorial  <br>Order History | Customer Assista<br>y/Status Profile | nce   What's New   LO | DGOUT I is  | <b>hopping Cart</b><br>tems: \$189.20 |   |
| New sea                                      | rch: plasma                                                                                      | tv          | in All Categories          |                             | Find it                              | 1                     | Advance     | ed Search                             |   |
| Your<br>▶ Contir                             | Your Current Shopping Cart         > Continue Shopping         > Update Cart         > Park Cart |             |                            |                             |                                      |                       |             |                                       |   |
| Notes                                        | NSN/Mfr                                                                                          | r. Part No. | Deta                       | ails                        | Qty                                  | Unit Price            | Total Price | Get a<br>Quote<br>(e-Buy)             |   |
|                                              | 7530-01-503-8441<br>100% POST-CONSUMER P<br>Vendor: GSA                                          | APER        | Backorder<br>2-7 days CONU | JS                          | 5                                    | \$37.84 BX            | \$189.20    |                                       |   |
|                                              |                                                                                                  |             |                            |                             |                                      | Cart Total:           | \$189.20    |                                       |   |

#### Shopping Cart Notes

#### **Removing Items**

- Enter "0" in the Qty box for the items you want to remove and click "Update Cart".

#### Changing the Unit Price

- Customers are encouraged to negotiate a lower price with MAS contractors (if the volume warrants). To reduce the unit price, click [reduce price]. You will be asked to provide an authorization.

#### Payment Methods

- GSA Advantage accepts the Government Purchase Card or AAC/DoDAAC. Restrictions may apply

#### Shipping

- Shipping is included on all prices except when "FOB Origin".
- Orders may be shipped to any valid post office address, as well as APO/FPO or foreign addresses. Additional instructions will follow in Checkout.

#### Saving your Shopping Cart

- If you would like to save your cart for later or forward your cart to someone, click the "Park Cart" button.

- Please note that prices are subject to change, and may be different when retrieved.

|                                                                                                    | GSA e-Buy Schedules e-Library                                                                  | rial   Customer Assistance   What's New   Register   LOG                                                                                                    | N # Shopping Cart                                                                                                    | 1                  |
|----------------------------------------------------------------------------------------------------|------------------------------------------------------------------------------------------------|----------------------------------------------------------------------------------------------------|----------------------------------------------------------------------------------------------------|--------------------|
| New search: plasma ty                                                                                                    | in All Categories                                                                              | Find it!                                                                                                    | Advanced Search                                                                                                    |                    |
| Home > Search Results<br>Search Results<br>Found 3510 products for plasma tv                                                                                                    |                                                                                                |                                                                                                    | Pag                                                                                                    | elp on this page   |
| Renne using related terms                                                                                                    |                                                                                                |                                                                                                    |                                                                                                    |                    |
| mount     wall     flat     display  Search within results                                                                                                    |                                                                                                |                                                                                                    | Tutorial   Customer Assistance   What                                                                                                    | t's New   Regi     |
|                                                                                                    |                                                                                                |                                                                                                    |                                                                                                    |                    |
| Sort by: Most rele<br>Most rele<br>NSN/mfr.<br>Product m<br>Manufact<br>Contracto<br>Contracto<br>Price (aso<br>Price (des                                                                                                    | evant<br>vant<br>part number<br>ame<br>urer name<br>or name<br>number<br>cending)<br>scending) | words egories an \$ less than \$ UNICOR mandatory items NIB/NISH/JWOD mandatory items CPG compliant items                                                                                                  | in any product field<br>Sort: Most relevant<br>Display: 25 items<br>508 Items with 508 information a<br>Recycled items (other than 0<br>Energy Star compliant items | Find it<br>Find it |
| PDP-5080HD PLASMA TV  PDP-5080HD PLASMA TV  Pioneer PureVision Kuro PDP-5080HD 50" 10 integrated Dual ATSC/NTSC Tuners and Stan Manufacturer: PIONEER ELECTRONICS Contractor: AVDEALS AMERICA [GS-03F-0 PDP-4280HD PLASMA TV  Pioneer PureVision Kuro PDP-4280HD 42" 10 integrated Dual ATSC/NTSC Tuners and Stan Manufacturer: PIONEER ELECTRONICS Contractor: AVDEALS AMERICA [GS-03F-0 NX630 PLASMA TV  NX630 PLASMA TV  NX630 63" Plasma TV Display Panel. | FEM<br>PRIM<br>PRIM<br>PRIM<br>FSP<br>Ser<br>Vet<br>VA<br>GS/<br>For State                     | FEMP Energy Efficient items<br>PRIME program items<br>HSPD-12 Certified<br>all business<br>vice disabled veteran owned small busine<br>eran owned small business<br>Medical items<br>A Global Supply items | <ul> <li>Woman owned business</li> <li>SBA-certified small disadvantage</li> <li>SBA-certified HUB Zone firm</li> <li>SBA-certified 8(a) firm</li> </ul>            | d business         |
| Manufacturer: NEXUS<br>Contractor: AVDEALS AMERICA [GS-03F-0                                                                                                    |                                                                                                | Disaster Recovery Purchasing items                                                                                                    | Direction Cooperative Purchasing item                                                                                                    | S                  |

| Tutorial Customer Assistance What's New Register Lo                                                                                                    | DGIN <b>Shopping C</b>                                      | Cart 0.00             |
|----------------------------------------------------------------------------------------------------|-------------------------------------------------------------|-----------------------|
| New search: in All Categories Find it!                                                                                                    | Advanced Search                                             | ch                    |
| Home > Search Results Search Results                                                                                                    |                                                             | (?) Help on this page |
| Found 13 products for plasma tv 🕱 and 🖾 Energy Star compliant items 🛛                                                                                                    |                                                             |                       |
| search within results                                                                                                    |                                                             |                       |
| Find all these words                                                                                                    | Limit to:                                                   |                       |
| Sort by: Price (ascending) 🔽 Limit by price:                                                                                                    | Manufacturer:                                               | •                     |
| NSN/Mfr. Part No/Product                                                                                                    | Price / Delivery Qu                                         | antity                |
| KDL-V26XBR1 SONY KDL-V26XBR1<br>Packed with the latest technology, Sonys 26" KDL-V26XBR1 BRAVIA XBR LCD Flat Pa nel HDTV features the WEGA Engine system, which delivers superb picture quality from any video source minimizing signal deterioration. Other features such as                                                                                                    | \$1,526.00 EA<br>5 days delivered ARO<br>Additional Sources | ADD<br>to Cart        |
| Contractor: DVDT [GS-35F-0109R] (s)                                                                                                    | PURCH                                                       |                       |
| TH-42PS9UK PANASONIC TH-42PS9UK 🔊<br>Is this the plasma youve been waiting for? Panasonic Plasma TV has set the stan dard for broadcast plasma display and home theater alike<br>for 8 years running, and the new Panasonic TH-42PS9UK plasma TV is no exception. Unrivalled picture<br>Manufacturer: PANASONIC BROADCAST AND TELEVISION SYSTE<br>Contractor: DVDT [GS-35F-0109R] (s) | \$1,607.20 EA<br>5 days delivered ARO<br>Additional Sources | ADD Cart              |
| TH-42PD60U PANSONIC TH-42PD60U 🕅<br>Pushing the envelope in plasma display technology, Panasonic Plasma TV introduces a new integrated, widescreen (16:9) plasma monitor that<br>combines great picture with new sleek silver styling, all in a cabinet that's less than four inches<br>Manufacturer: PANASONIC BROADCAST AND TELEVISION SYSTE<br>Contractor: DVDT [GS-35F-0109R] (s) | \$1,680.00 EA<br>5 days delivered ARO<br>Additional Sources | ADD<br>The Cart       |
| TH-37PX60U PANSONIC TH-37PX60U 🔯                                                                                                    | \$1,817.00 EA                                               |                       |
| Panasonic, the leader in high definition plasma TV, once again demonstrates its commitment to exceed expectations with its new TH-37PX60U<br>Plasma TV, featuring integrated ATSC, QAM, and NTSC tuners and the latest Panasonic plasma panel<br>Manufacturer: PANASONIC BROADCAST AND TELEVISION SYSTE<br>Contractor: DVDT [GS-35F-0109R] (s)                                        | 5 days delivered ARO<br>Additional Sources                  | W to Cart             |
| TH-37PH9UK PANASONIC TH-37PH9UK 🕅                                                                                                    | \$1,999.20 EA                                               |                       |
| Is this the plasma youve been waiting for? Panasonic Plasma TV has set the stan dard for broadcast plasma display and home theater alike for 8 years running, and the new Panasonic TH-37PH9UK plasma TV is no exception. Unrivalled picture                                                                                                    | 5 days delivered ARO<br>Additional Sources                  | ADD to Cart           |
| Manufacturer: PANASONIC BROADCAST AND TELEVISION SYSTE<br>Contractor: DVDT [GS-35F-0109R] (s)                                                                                                    | PURCH                                                       |                       |
| TH-42PX60U PANSONIC TH-42PX60U 🕅                                                                                                    | \$2,018.00 EA                                               |                       |
| Panasonic, the leader in high definition plasma TV, once again demonstrates its commitment to exceed expectations with its new TH-42PX60U<br>Plasma TV, featuring integrated ATSC, QAM, and NTSC tuners and the latest Panasonic plasma panel<br>Manufacturer: PANASONIC BROADCAST AND TELEVISION SYSTE<br>Contractor: DVDT [GS-35F-0109R] (s)                                        | 5 days delivered ARO<br>Additional Sources                  | W to Cart             |
| KDL-V32XBR1 SONY KDL-V32XBR1                                                                                                    | \$2,061.00 EA                                               |                       |
| Packed with the latest technology, Sonys 32" KDL-V32XBR1 BRAVIA XBR LCD Flat Pa nel HDTV features the WEGA Engine system, which delivers superb picture quality from any video source minimizing signal deterioration. Other features such as                                                                                                    | 5 days delivered ARO<br>Additional Sources                  | The Cart              |

٠

▼

## **Environmental aisle**

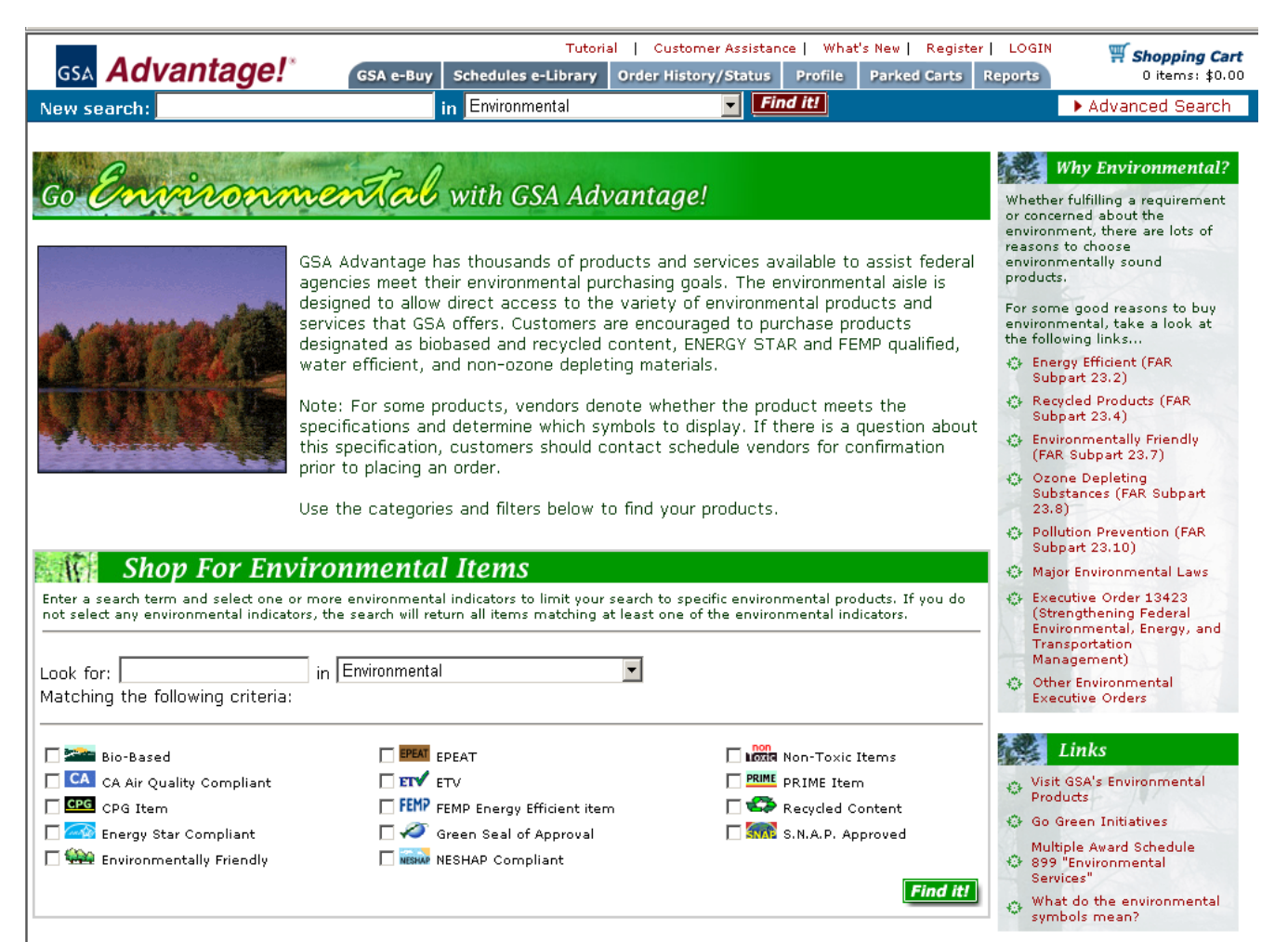

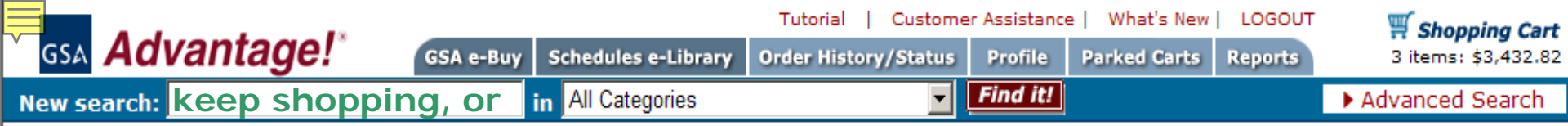

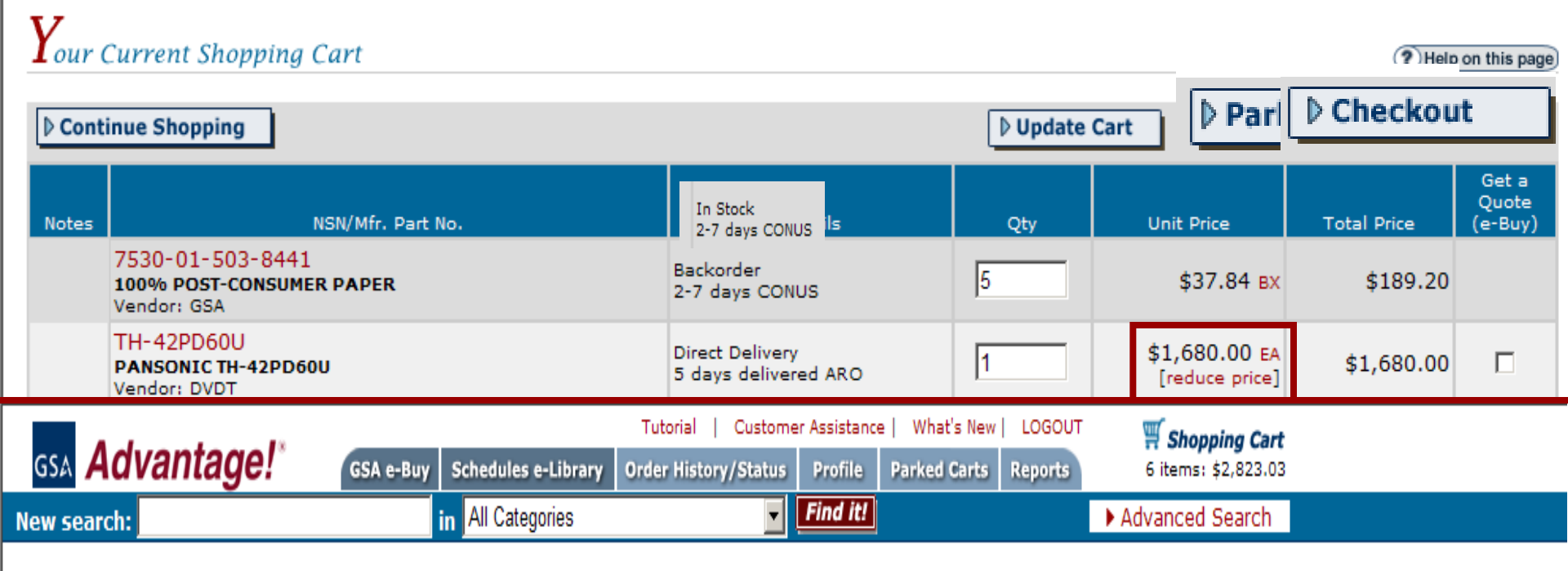

## **P**rice Reduction Authorization

**Instructions:** Customers are encouraged to negotiate a lower price with MAS contractors (if the volume warrants). Space is provided below for you to enter the new Unit Price. You are also required to provide the name of the contractor representative, or cite a BPA or other number which gives you authorization to lower the schedule price. This authorization will appear on the purchase order sent to the contractor. Clicking "Submit" will update the Unit Price for this item on the Shopping Cart.

| NSN/Mfr. Part No.                 | Contractor and Phone # | Unit | Original Unit Price | New Unit Price |
|-----------------------------------|------------------------|------|---------------------|----------------|
| TH-42PD60U<br>PANSONIC TH-42PD60U | DVDT<br>8889656400     | EA   | \$1,680.00          | \$1600.00      |

### Authorization: Per telecon with gov sales rep, Ernie U. Bizz

**Shopping Cart** 6 items: \$3,136.45

## Checkout - Select Shipping Address

Instructions: The following Shipping Address are associated with your membership.

| ►Create a New Address                                                                         | (                                                                                                    | Back Submit - Continue |
|-----------------------------------------------------------------------------------------------|----------------------------------------------------------------------------------------------------|------------------------|
| Address8489<br>GENERAL SERVICES ADMINISTRATION<br>7330 AUSTIN DRIVE<br>INDIANAPOLIS, IN 46226 | Individual Receiving Shipment Name: Phone: commercial, no alphas E-mail:                                                |                        |
| Katie<br>GSA/5FM<br>8022 JOSEPH COURT<br>Breese, IL 62230                                     | Individual Receiving Shipment Name: KATIE BUEHNE Phone: 618-526-0074 commercial, no alphas E-mail: KATIE.BUEHNE@GSA.GOV |                        |
| C Rick<br>DNR<br>111 W. MAIN<br>CHILLICOTHE, OH 45601 ►Create a New Address                   | Individual Receiving Shipment Name: Phone: Commercial, no alphas E-mail:                                                |                        |

Help on this page

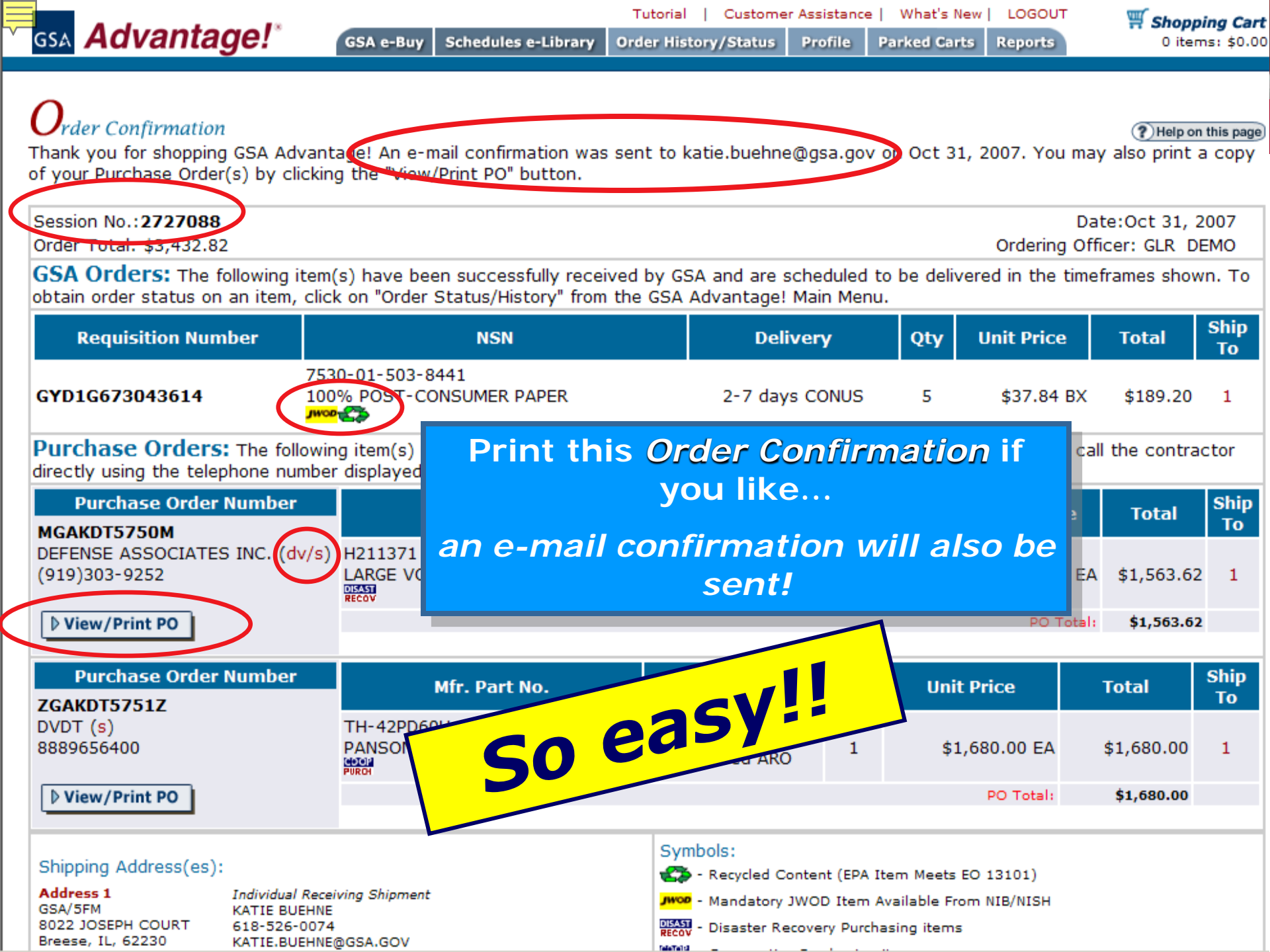

| <del> 🖓 Wo</del> rkspace              | 🛾 🜮 Kathy                        | r D. Buehne - Inbox 🗙 🔊 Kathy D. Buehne - Ca                         | alendar 🗙 🕅 GSA Advantage! c | art # 835060 🗙                     |                       |                                                              |           | an Cont                               |
|---------------------------------------|----------------------------------|----------------------------------------------------------------------|------------------------------|------------------------------------|-----------------------|--------------------------------------------------------------|-----------|---------------------------------------|
| New Memo                              | Reply 🔻                          | Reply To All 🔻 Forward 🕇 Delete Follo                                | ow Up 🔻 Folder 👻 Copy Inte   | New 🔻 Chat 🕶 Tool:                 | s <b>-</b>            |                                                              | <b>'C</b> | s: \$0.00                             |
|                                       | <b>gsa.ad</b><br>08/09/20        | <b>vantage@gsa.gov</b><br>)07 10:10 AM                               |                              | To <u>katie.buehne@gsa.g</u><br>cc | gov                   |                                                              |           | earch                                 |
|                                       |                                  |                                                                      | b<br>Subje                   | ect GSA Advantage! cart            | t # 835060 from GLR E | MO                                                           | =         | (?) Help on this page                 |
| GLR DEN                               | AO has fo                        | orwarded you a GSA Advantage! shop                                   | ping cart.                   |                                    |                       |                                                              | "Retriev  | e" a cart see the instructions below. |
| Please app                            | prove this                       | order.                                                               |                              |                                    |                       |                                                              | 1800      |                                       |
| Here is ho<br>1) Go to <u>h</u>       | w to retri<br>https://ww         | eve it.<br>w. <u>GSAadvantage.gov</u> and click the "P               | arked Carts" link in the upp | er right hand corner.              |                       |                                                              | tie 08280 | 7                                     |
| 2) As pror                            | mpted, er                        | tter your login name and password (if y                              | you do not have one, you wi  | Il need to register).              |                       |                                                              |           |                                       |
| <ol> <li>On the required):</li> </ol> | Manage I                         | My Parked Carts page, in the "Retrieve                               | e a Cart" box at the bottom  | of the page, enter the t           | following cart numbe  | and password (if a password is not displayed below it is not | Update F  | Parked Cart                           |
|                                       | Cart N                           | Jumber: 835060                                                       |                              |                                    |                       |                                                              |           | NSN/Mfr Part #                        |
|                                       | Passwo                           | ord:                                                                 |                              |                                    |                       |                                                              |           | 7530-01-503-8441                      |
| 4) Click "A                           | Add to SI                        | hopping Cart". You can now proceed t                                 | o checkout, or continue sho  | pping.                             |                       |                                                              |           | TH-42PD60U                            |
|                                       |                                  |                                                                      |                              |                                    |                       |                                                              | IAR       | AE123AWB PJ G1 BB BK 3D01             |
| Thank you                             | 1 for using                      | g GSA Advantage!                                                     |                              |                                    |                       |                                                              |           | TWO DRAWER FILE CABINET               |
| GSA A                                 | dvantage                         | ! Team.                                                              |                              |                                    |                       |                                                              |           | 7930-01-490-7301                      |
| (877) 472                             | -3777                            |                                                                      |                              |                                    |                       |                                                              | CI        | OS1-K32000NIB1289                     |
| 192                                   | 2687                             | threshholds                                                          | 03/27/2003                   | No                                 | 8                     |                                                              |           |                                       |
| 38                                    | 690                              | WEST BRANCH 1                                                        | 10/17/2001                   | No                                 | 8                     | ▶ Forward Cart                                               | Add       | to Shopping Cart                      |
|                                       |                                  |                                                                      |                              |                                    |                       |                                                              |           |                                       |
| Retrie<br>To retri<br>was ass         | eve a (<br>ieve a c<br>signed) a | Cart<br>art someone has forwarded to y<br>and click 'Retrieve Cart'. | you, enter the cart nun      | nber and password                  | l (if a password      |                                                              |           |                                       |
| Cart #                                |                                  |                                                                      |                              |                                    |                       |                                                              |           |                                       |
| Passwo                                | ord:                             | D Retrieve Cart                                                      | (if necessary)               |                                    |                       |                                                              |           |                                       |
|                                       |                                  | P Retrieve care                                                      |                              |                                    |                       |                                                              |           |                                       |

# GSA Advantage!\* Order History/Status Shopping Cart New search: 0 items: \$0.00 Advanced Search

## **O**rder History, Status, Cancellation, and Re-ordering

Help on this page

| Order History Search Reconcile Credit Card                                                                                                    |                                                                                                    |  |  |  |  |  |  |  |
|----------------------------------------------------------------------------------------------------|----------------------------------------------------------------------------------------------------|--|--|--|--|--|--|--|
| View all your GSA Advantage! Orders Gol                                                                                                    | <ul> <li>Find items ordered</li> <li>1. Search for hopper</li> </ul>                                                                                                    |  |  |  |  |  |  |  |
| View Ord     v Date range (MM/DD/YYYY)       from     Image: Comparison of the second second | <ol> <li>Which field should we search in?         <ul> <li>NSN/Mfr Part No.</li> <li>Item Name</li> <li>Contractor</li> </ul> </li> <li>Enter order date range (optional) MM/DD/YYYY         from         <ul> <li>from</li> <li>main</li> </ul> </li> </ol> |  |  |  |  |  |  |  |
| View a specific order (Enter a PO #, Requisition #, or a Session #)                                                                                                    | 4. Gol                                                                                                    |  |  |  |  |  |  |  |

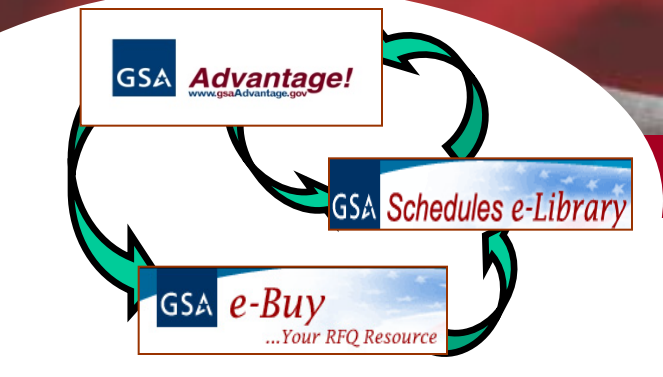

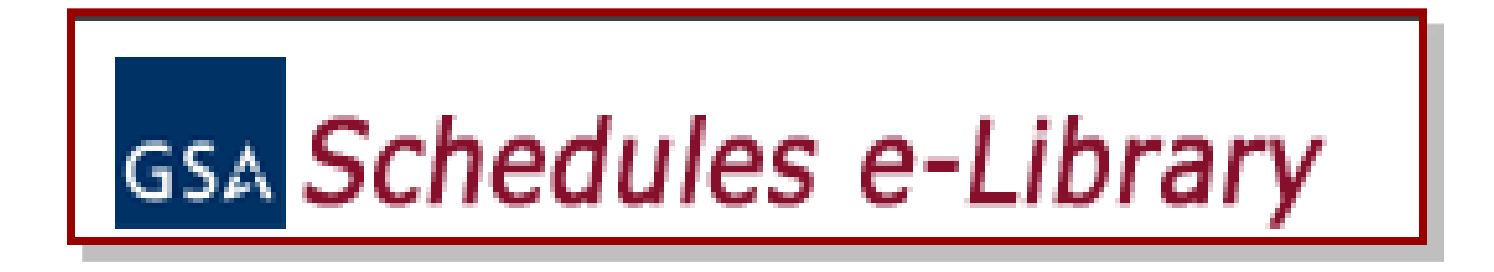

## www.gsaelibrary.gsa.gov (also linked at GSA*Advantage!* and eBuy)

# GSA Schedules e-Library

- ✓ GSA Schedule/GWAC contractor database
- ✓ Up-to-date contractor information
  - New contractors uploaded nightly
- All product/service categories underneath the GSA Schedules & GWAC programs
- ✓ GSA Schedule contract clauses available
- Link to the GSA Schedule solicitation

# www.gsaeLibrary.gsa.gov

|                                                                                                    |                                                                                                    | GSA e-Buy   GSA Advantage                                                                                                    |
|----------------------------------------------------------------------------------------------------|----------------------------------------------------------------------------------------------------|----------------------------------------------------------------------------------------------------|
| GSA Schedules e-Library                                                                                                    | Home Federal Supply Schedule Listing Basic S                                                                                                    | Schedule Ordering Guidelines Help                                                                                                    |
| Welcome<br>Schedules e-Library is your source for the latest GS/<br>contract award information. Schedules e-Library is u<br>information!                                                                                                    | A and VA Federal Supply Schedul nd GWAC<br>updated daily to provide you with latest award                                                                                                    | Quick Schedule<br>Go to 899                                                                                                    |
| Search<br>enter Keywords, Contract Number, Contract<br>waste management in all<br>View an Alphabetical Listing of ava                                                                                                    | or/Manufacturer Name, Schedule/SIN/GWAC Number<br>the words <b>Search</b><br>ilable Contractors (a-z)                                                                                                    | Governmentwide Acquisition<br>Contracts (GWAC)<br>GWAC Total Solutions saves<br>you time and money<br>View all GWACs                                                                                                    |
| view an Aphabetical Listing of ava                                                                                                    |                                                                                                    | State and Local Governments                                                                                                    |
| Category Guide  Fall/Winter  Disaster Relief Homeland Security IT Solutions & Electronics Law Enforcement, Fire, & Security Recreation & Apparel Tools, Hardware, & Machinery Vehicles & Watercraft  e-Library News  Responsiveness   ENVIRONMENTAL SERVICE When the success of your mission includes respond of Environmental Services Schedule 899. Planning, w Compliance, training, hazardous materials managem Environmental Services Schedule 899 provides acce keep your agency procurement on schedule and on www.gsa.gov/environmentalservices. | <ul> <li>Building &amp; Industrial</li> <li>Furniture &amp; Furnishings</li> <li>Hospitality, Cleaning, &amp; Chemicals</li> <li>Laboratory, Scientific, &amp; Medical</li> <li>Office Solutions</li> <li>Services</li> <li>Travel &amp; Transportation Solutions</li> <li>Wildland Fire &amp; Equipment</li> </ul> | Cooperative Purchasing FURCH<br>Section 211 of the E-<br>Government Act of 2002 enables<br>states and localities to purchase<br>IT products, services, and<br>support equipment from Federal<br>Supply Schedules.<br>View authorized vendors<br>Cooperative Purchase FAQ<br>Disaster Recovery<br>Purchasing<br>Section 833 of the National<br>Defense Authorization Act allows<br>state and local governments to<br>purchase products and services<br>to facilitate recovery from a<br>major disaster.<br>View participating vendors<br>Disaster Recovery Purchasing<br>FAQ |
| GSA Federal Supply Schedules<br>Find out more about the GSA Schedules (Multiple<br>Award Schedule) Program                                                                                                    | VA Federal Supply Schedules<br>For more information about the VA Schedules<br>Program                                                                                                    | ATTENTION<br>Schedule Partners<br>If you currently have an MAS<br>contract under schedule 70 or<br>75, please <i>click here</i> for an<br>important message.                                                                                                    |

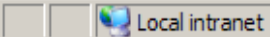

ē)

| A Schedules e-L             | Library Search Res            | ults Summary - Microsoft Internet Explorer                                                                                                    |
|-----------------------------|-------------------------------|----------------------------------------------------------------------------------------------------|
| Edit View Fa                | avorites Tools H              | lelp                                                                                                    |
| Cabada                      | 1                             | GSA e-Buy   GSA Advanti                                                                                                    |
| Schedu                      | ies e-Libra                   | Home Federal Supply Schedule Listing Basic Schedule Ordering Guidelines H                                                                                                    |
| Search Re<br>Search Criteri | alts Summary<br>ia: waste man | more specific categories                                                                                                    |
| Descri                      | iption mat                    | icnes                                                                                                    |
| Source                      | Description                   |                                                                                                    |
| 03FAC                       | FACILITIES                    | MAINTENANCE AND MANAGEMENT                                                                                                    |
|                             | SERVICES D                    | DEPARTMENT                                                                                                    |
|                             | Category                      | Description                                                                                                    |
|                             | 811 004                       | Electrical, and all Utility Services limited to Facility Maintenance - Service includes all labor, materials, tools, equipment and supervision necessary to supply and deliver firm uninterrupted electrical energy, and Utility Services necessary to meet the Government's needs, resulting contracts could be responsible for the operation, maintenance, repair, future upgrades, and future utility system replacements labor, materials, tools, and equipment necessary to own, maintain and operate the utility system(s) shall manage the maintenance, repairs, replacement, etc., of the system(s) to ensure continuous, adequate, and dependable service for each Government or tenant. Including, Electrical, Telephone, Gas and Water Utility Service, Drinking water and Waste Water Services. Procurement of natural gas and/or electricity and other energy related services refer to the Energy Management Schedule.                                                                                                    |
| 56                          | BUILDINGS                     | AND BUILDING MATERIALS/INDUSTRIAL SERVICES AND SUPPLIES                                                                                                    |
|                             | FSC 54 - Ał                   | bove Ground Storage Tanks/Systems, Fuel Dispensing Units and Fuel Management Systems                                                                                                    |
|                             | Category                      | Description                                                                                                    |
|                             | 361 23                        | Above Ground Storage Tanks and/or Systems - <b>Waste</b> Oil - including Parts & Accessories (SET ASIDE FOR SMALL BUSINESS)                                                                                                    |
| 899                         | ENVIRONME                     | NTAL SERVICES                                                                                                    |
|                             | Category                      | Description                                                                                                    |
|                             | 899 4                         | Waste Management Services - Contractors shall provide operational service, advice, or guidance in<br>support of agencies- Waste Management Services. Examples include, but are not limited to: Data<br>Collection, Feasibility or Risk Analysis; RCRA/CERCLA Site Investigation; Hazard and/or Non Hazardous<br>Exposure Assessments; Waste Characterization and Source Reduction Studies; Review and<br>Recommendation of Waste Tracking or Handling Systems; Waste Management Plans and/or Surveys;<br>Waste Minimization/Pollution Prevention Initiatives; Review of Technologies and Processes Impacting<br>Waste Management; Management, Furnishing or Inventory of Material Safety Data via CD, Internet,<br>Facsimile, Mail or other Media; Development of Emergency Response Plans                                                                                                    |
|                             | 900 F                         |                                                                                                    |
|                             | 8AA 2                         | Reclamation, Recycling & Disposal Services - Services include, but are not limited to: Establishment<br>and/or operation of <b>waste management</b> and/or recycling systems to include <b>waste</b> collection, reuse<br>assessments, inventory, destruction, inventory transfer and/or disposal after compliance with GSA Office<br>of Personal Property <b>Management</b> requirements outlined in Federal <b>Management</b> Regulations 101-42,<br>102-36, and 102-37 (as applicable). Types of <b>waste management</b> and/or recycling systems include,<br>but are not limited to: Excess Inventory; Surplus Inventory; <b>Management</b> and oversight of HazMat<br>disposal operations; Confiscated Materials; Electronic Equipment; Batteries; Chemicals; Solids; Biological<br>matter; Cathode Ray Tubes (CRTs); and <b>Waste</b> Minimization/Pollution Prevention initiatives. These<br>efforts do not include transportation and/or disposal of radioactive <b>waste</b> . No remediation efforts are<br>associated with this SIN. |

| 🚰 GSA Schedule e-Library Schedule Details - Microsoft Internet Explorer                                                                                                    | _ 8 ×         |
|----------------------------------------------------------------------------------------------------|---------------|
| File Edit View Favorites Tools Help                                                                                                    |               |
| GSA e-Buy   GSA Advar                                                                                                    | ntage 🔺       |
| GSA Schedules e-Library Home Federal Supply Schedule Listing Basic Schedule Ordering Guidelines                                                                                                 | Help          |
| Search: all the words                                                                                                    | Go            |
| Schedule Details<br>For general schedule questions, contact:<br>Phone: 1-800-241-RAIN<br>E-mail: environmental@gsa.gov<br>Click Here to try GSA events                                          | dors?<br>-Buy |
| 899 ENVIRONMENTAL SERVICES                                                                                                    |               |
| Category Description                                                                                                    |               |
| 899 4 Waste Management Services Contractors shall provide operational service, advice, or guidance in support of agencies- Waste Management Services. Examples include, but are not limited to: |               |

Data Collection, Feasibility or Risk Analysis; RCRA/CERCLA Site Investigation; Hazard and/or Non Hazardous Exposure Assessments; Waste Characterization and Source Reduction Studies; Review and Recommendation of Waste Tracking or Handling Systems; Waste Management Plans and/or Surveys; Waste Minimization/Pollution Prevention Initiatives; Review of Technologies and Processes Impacting Waste Management; Management, Furnishing or Inventory of Material Safety Data via CD, Internet, Facsimile, Mail or other Media; Development of Emergency Response Plans

| <br>BROWSE>> A B C D E F G H I J                                              | KLN             | 1 N O P Q R  | s т u v w     | хү | Z                      |                                  |                                | NEXT           |  |
|-------------------------------------------------------------------------------|-----------------|--------------|---------------|----|------------------------|----------------------------------|--------------------------------|----------------|--|
| 1 - 50 of 467 contractors  Download all contractors for this Category (Excel) |                 |              |               |    | Display: Al<br>Sr<br>W | I Socio-I<br>nall Bus<br>oman Ov | Economic<br>iness<br>wned Busi | Indicators     |  |
| Contractor                                                                    |                 | Contract #   | Phone         |    | SI                     | BA Certif                        | ied HUBZ                       | one Firm       |  |
| A H ENVIRONMENTAL CONSULTANTS IN                                              | RECOV           | GS-10F-0034K | (757)873-4959 |    | NEWPORT NEWS , VA      | 2/ 3/ 33                         |                                | GSA Advantage! |  |
| ABT ASSOCIATES INC                                                            | DISAST<br>RECOV | GS-10F-0146L | (617)349-2857 |    | CAMBRIDGE ,MA          | 0                                |                                | GSA Advantage! |  |
| ADELANTE CONSULTING, INC                                                      | DISAST          | GS-10F-0601P | (505)920-4150 |    | SANTA FE ,NM           | s/w                              |                                | GSA Advantage! |  |
| ADVANCED ENGINEERING DESIGN INC                                               |                 | GS-00F-0005T | (301)683-2112 |    | HYATTSVILLE ,MD        | s/d/8a                           |                                | GSA Advantage! |  |
| ADVANCED ENVIRONMENTAL SERV INC                                               |                 | GS-10F-0039S | (800)850-8680 |    | MISSION VIEJO ,CA      | s/w                              |                                |                |  |
| ADVANCED GEOSERVICES CORPORATION                                              |                 | GS-00F-0035P | (610)840-9100 |    | WEST CHESTER ,PA       | 0                                |                                | GSA Advantage! |  |
| ADVANCED TECHNOLOGIES AND LABORA                                              | DISAST<br>RECOV | GS-10F-0032K | (301)515-6785 |    | GERMANTOWN ,MD         | 0                                |                                | GSA Advantage! |  |
| ADVENT ENVIRONMENTAL INC                                                      | DISAST          | GS-10F-0365N | (843)388-1851 |    |                        | s/d/8a                           |                                | Advantanal     |  |

| File Edit                                                                | View Favorites Tools Help                                          |                                              |            |               |           |                                                                                    |                                  |                                      |                            |             | <b>R</b> |
|--------------------------------------------------------------------------|--------------------------------------------------------------------|----------------------------------------------|------------|---------------|-----------|------------------------------------------------------------------------------------|----------------------------------|--------------------------------------|----------------------------|-------------|----------|
|                                                                          | GSA e-Buy   GSA Advantage                                          |                                              |            |               |           |                                                                                    |                                  |                                      |                            |             |          |
| gsa <mark>Sc</mark>                                                      | chedules e-Library                                                 |                                              |            | Home Fe       | ederal Su | pply Schedule Listing                                                              | Basic Sch                        | edule O                              | rdering Guidelir           | nes Help    |          |
|                                                                          |                                                                    |                                              |            |               |           | Search                                                                             | :                                |                                      | all the words              | . Go        |          |
| Contractor Information                                                   |                                                                    |                                              |            |               |           | (Vend                                                                              | ors) How to c                    | hange yo                             | our company info           | ormation    | -        |
| Contract #: GS-10F-0034K<br>Contractor: A H ENVIRONMENTAL CONSULTANTS IN |                                                                    |                                              | ANTS IN    |               |           | Socio-Economic                                                                     | Small bu<br>SBA Cert<br>SBA Cert | isiness<br>iified Sma<br>iified 8(a) | all Disadvantage<br>) Firm | ed business |          |
| Phone:<br>E-Mail:<br>Web Ad                                              | NEWPORT NEV<br>(757)873-4959<br>smcnamara@a<br>dress: http://www.a | VS, VA 23606-44<br>9<br>henv.com<br>henv.com | 22         |               |           | Govt. Contracting Of<br>BRAD E. DEMERS<br>Phone: 253-931-71<br>E-Mail: brad.demers | fficer:<br>96<br>:@gsa.gov       |                                      |                            |             |          |
| Source                                                                   | Title                                                              | Contract<br>Number                           | Contract T | erms & Condit | ions      | Contract End Date                                                                  | Category                         |                                      | View Items A               | Available   |          |
| 899                                                                      | ENVIRONMENTAL SERVICES                                             | GS-10F-0034K                                 |            |               |           | Oct 2, 2009                                                                        | 899 1                            | DISAST<br>RECOV                      | GSA Advan                  | itage!      |          |
|                                                                          |                                                                    |                                              |            |               |           |                                                                                    | 899 2                            | DISAST<br>RECOV                      | GSA <mark>Advan</mark>     | itage!      |          |
|                                                                          |                                                                    |                                              |            |               |           |                                                                                    | 899 4                            | DISAST<br>RECOV                      | GSA <mark>Advan</mark>     | itage!      |          |

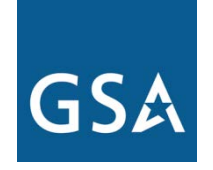

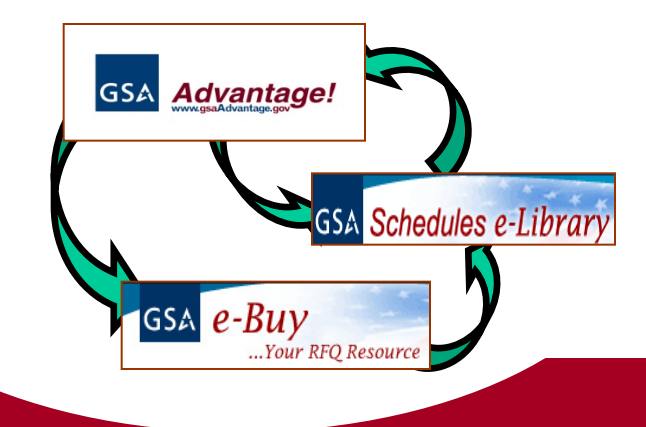

# **GSA e-Buy** www.eBuy.gsa.gov (also linked at GSAAdvantage! and e-Library)

# What is e-Buy?

**e-Buy** is an online Request for Quotes (RFQ) tool that allows Federal buyers to obtain quotes and issue orders for products and services offered by sellers on the GSA/VA Multiple Award Schedules (MAS) programs and Governmentwide Acquisition Contracts (GWACs).

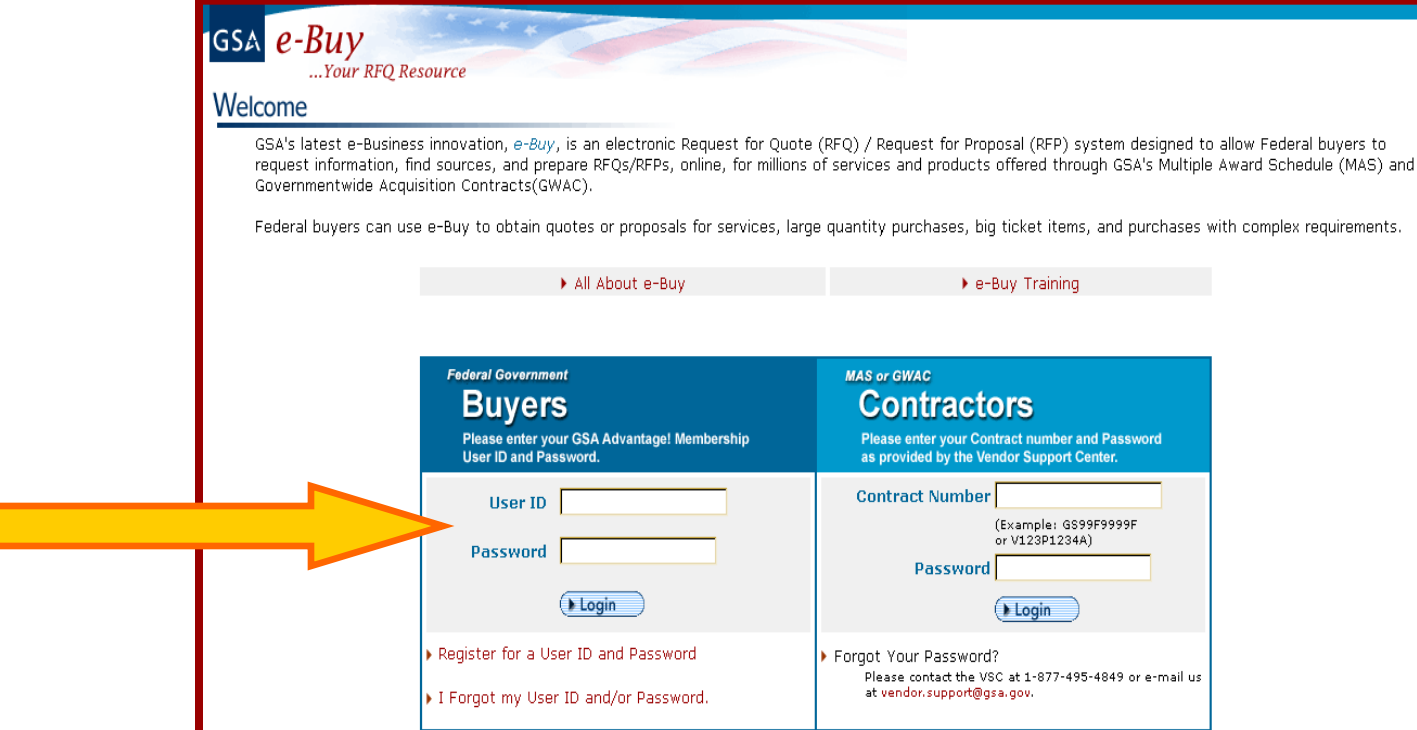

# Use e-Buy to...

- Determine which contractors can meet your specific needs...
  - Ability to send Requests for Information (RFIs) electronically to GSA Schedule/GWAC contractors
  - Ability to attach documents specifying requirements
  - Progress electronically from RFI to Request for Quote (RFQ)

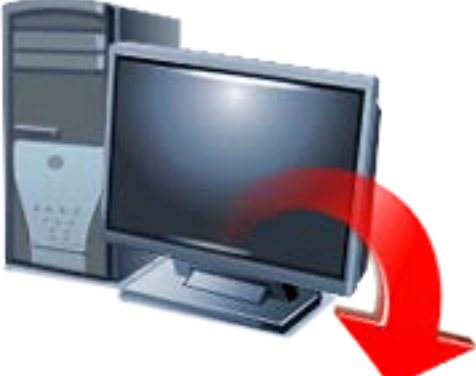

# Use e-Buy for...

- Services
- High quantity or dollar purchases where you are seeking a further discount from contract pricing
- Purchases with complex requirements
- Determining sources of supply
- Receiving quotes on Blanket Purchase Agreements

| GSA e-Buy                                                                                                    | ***                                                                                                    | GSA Advantage                                                                                                    | Log off                                                                                                    |                                                                                                    |
|----------------------------------------------------------------------------------------------------|----------------------------------------------------------------------------------------------------|----------------------------------------------------------------------------------------------------|----------------------------------------------------------------------------------------------------|----------------------------------------------------------------------------------------------------|
| Home                                                                                                    | Prepare an RFQ                                                                                                    | My RFQs                                                                                                    | Profile                                                                                                    |                                                                                                    |
| Welcome<br>Joe Buyer<br>Messages<br>No messages at this time                                                                                  | Buyers<br>Prepare an Online<br>Step 1. Assign Category & Sele                                                                                                    | Request For Quote (RF<br>ect Vendors                                                                                                    | <b>Q)</b>                                                                                                    | you are looking for you must first find the product or service catego                                                                                                    |
| RFQ Finder<br>Quickly retrieve an RFQ or retrieve an<br>RFQ forwarded to you by another<br>user.<br>RFQ<br>(enter only the number, i.e. 1290) | that best matches your requiremer<br>keywords use general terms. The s<br>selected will have access to your I<br>GSA GWAC contract vehicles have<br>your IT requirements. GWACs have<br>use. For more details about GWACs<br>For a complete listing of multiple a | nt. To do this, simply enter k<br>search results will provide the<br>RFQ or RFP, and may quote (<br>been added to e-Buy. These<br>competition requirements th<br>s, visit the GSA Governmentv<br>ward schedules or GWACs, c<br>Search Copier Services | eywords that des<br>e categories that<br>certain exceptior<br>e contract vehicle<br>nat differ from MA<br>wide Acquisition C<br>lick on the links b | cribe what you are looking for in the "Search" box. When entering<br>match your search criteria. Vendors listed under the category(s)<br>is for some GWACs).<br>es provide high quality, state-of-the-art, total integrated solutions f<br>S contracts and a delegation of authority is required prior to their<br>ontracts (GWACs) website.<br>elow. |
|                                                                                                    | GSA Multiple Award Schedules View MAS listing                                                                                                    |                                                                                                    | GS#                                                                                                    | A Governmentwide Acquisitions Contracts<br>View GWAC listing                                                                                                    |
|                                                                                                    | <b>}</b> ∈                                                                                                    | e-Buy Guidance                                                                                                    |                                                                                                    | ► e-Buy Training                                                                                                    |

Send questions or comments to gsa.Advantage@gsa.gov or contact us at 1-877-472-3777

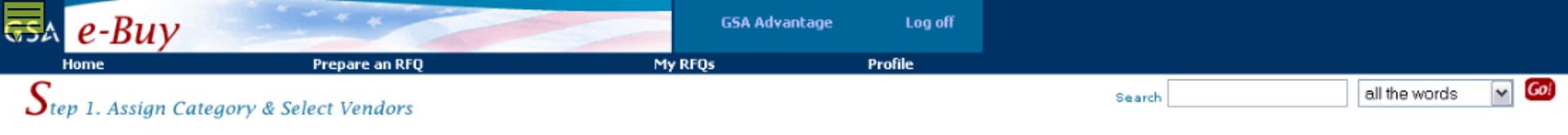

#### Search Criteria: Copier Services

#### View Federal Supply Schedule Listing

Instructions: The following categories contain matches for the keywords entered. Select a "Category" that meets the criteria of your requirements. You will then be able to select the vendors you would like to notify about your RFQ. If you are unsure which category to choose, you may select multiple categories.

| Source | Description                       |                                                                                                    |
|--------|-----------------------------------|----------------------------------------------------------------------------------------------------|
| 36     | THE OFFICE, IMA<br>(SHREDDERS) IS | GING AND DOCUMENT SOLUTION (SINS 19 1, 19 100, 20 130, 20 130, 20 316, 20 320, 262 53 ARE NOW ON SCHEDULE 67; AND 51 224<br>NOW ON SCHEDULE 75, SIN 75 200)                                                                                                    |
|        | Category                          | Description                                                                                                    |
|        | ▶ 51 100C                         | Cost-per-Copy Plan for Copiers (to include Analog, Digital, Multifunctional & Engineer Copiers) - This SIN includes cost-per-copy plans; the customer<br>identifies the guaranteed minimum number of copies required per month and the required functional capability of the <b>copier</b> equipment. As necessary to satisfy the<br>customer's requirements, the contractor provides the required copier equipment, including accessories, attachments, copy-control devices and systems, all consumable<br>supplies (except copying paper and transparency films), and full-service maintenance including repair parts. The customer pays a fixed monthly fee based on the<br>customer's guaranteed minimum number of copies per month. For copies over the guaranteed minimum, the customer pays an additional fee for each copy made.                                                                                                    |
|        | ▶ 51 100F                         | Flat Rate Monthly Fee Copying Plan For Copiers - This SIN includes flat-rate monthly-fee plans; the customer identifies the approximate number of copies<br>required per month (i.e., monthly volume level) and the required functional capability of the copier equipment. As necessary to satisfy the customer's requirements, the<br>contractor provides the required copier equipment, accessories, attachments, copy-control devices and systems, all consumable supplies (except copying paper and<br>transparency films), and full maintenance services including repair parts. The customer pays a flat-rate monthly fee for copier, regardless of the number of copies<br>made each month.                                                                                                    |
|        | <b>,</b> 51 208                   | Maintenance Service Agreement For all Other Equipment Repair, replacement, and spare parts for equipment other than copiers, including their associated accessories and attachments A maintenance service agreement consists of preventative and repair (remedial) services. Preventative consists of those scheduled service calls necessary to maintain the equipment in first-class operating condition (e.g., cleaning, lubricating, adjusting, and replacing parts when needed). Repair (remedial) service consist of those unscheduled service calls necessary for repairs not caused by fire, water, accident, fluctuations in electrical power or the customer. The maintenance service agreement includes the cost of labor, replacement parts, and supplies (excluding expendable operating supplies). In the event the Government's equipment requires initial repair or overhaul prior to acceptance by the contractor for coverage under a maintenance service agreement, the charges for such repairs, including replacement parts and labor, will usually not be covered under the initial maintenance service agreement. In addition, charges for labor and replacement parts for complete rebuilding or overhauling of the Government's equipment are usually not included in the maintenance service agreement.                                                                                                    |
|        | ▶ 51 501                          | Needs Assessment and Analysis Services - Needs assessment and analysis services provide professional support in analyzing and developing customer's required capabilities. Based on the customer's overall objectives, the contractor conducts a comprehensive need assessment and analysis of the customer's objectives (e.g., required platforms, operating systems, user interfaces, network support, application software, equipment requirements, specific equipment including application software meeting the required equipment and software, consumable supplies and replacement items, training, and required processes, procedures, and controls. In addition, the contractor provides recommendations for acquiring a wide spectrum of equipment offered herein (e.g., document management systems, digital cameras, photographic equipment, laboratory imaging systems, mailroom machines and mailmobile delivery systems binding equipment) and services (e.g., purchases, lease (e.g., UTOP and Operating), rentals, conversion of rentals to purchase, leasing, cost-per-copy, flat-rate monthly fee, document production outsourcing, document conversion, educational and training, destruction, litigation), a milestone schedule for acquiring and deploying the recommendations contained in a needs assessment and analysis report. NOTE 1: Needs assessment and analysis services are usually employed for complex systems/equipment for which the customer needs professional assistance in acquiring a dearer and more comprehensive understanding of the total requirements (e.g., laboratory imaging systems, mailmobile systems, copiers and/or duplicators having multiple and/or unique operational and maintenance requirements which are located in diverse locations), the schedule requirements, and projected risks and costs. NOTE 2: When the contractor conducts a limited review and provides recommendations (i.e., similar to what is normally provided at no cost to commercial and/or government potential customers), then the extensive needs assessment and analysis services a |
|        | <b>,</b> 51 503                   | Education and Training Support Services - Education and training support services provide the customer with a comprehensive knowledge (e.g., operational capabilities, user-training, maintenance training, repair techniques) of products offered herein (e.g., color copiers, computer-enhanced copiers, special-application copiers, multi-functional digital copiers, duplicators, high-speed printers, scanners, digital cameras, software applications, photographic laboratories, shredding machines, mailmobile delivery systems, media storage, network and optical systems), procedures, processes, and applications. Services may include (e.g., destruction, document conversion, records management and photographic) Training may be offered in various forms: (e.g., onsite/offsite, CD ROM based training, interactive on-line training). Note: Training of personnel that is required to be provided at initial installation or during the course of the contract and training that is normally provided                                                                                                    |

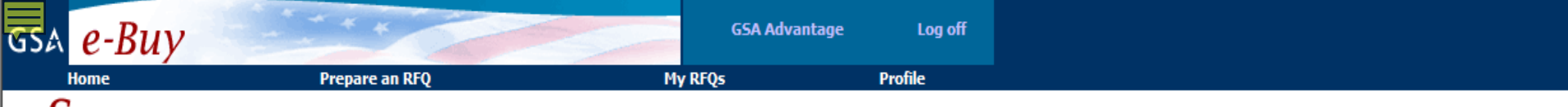

## $S_{tep \ 1. \ Assign \ Category \ \& \ Select \ Vendors}$

Instructions: Listed below are vendors who currently have contracts under the Category you selected. Place a "check" next to the vendors whom you would like to quote on your RFQ. The vendors you select will receive an e-mail notice inviting them to quote on your requirements. You may request a quote from any or all vendors listed. In order to satisfy FAR requirements, you should request quotes from at least three (3) vendors (if available). Remember, vendors are not required to submit a quote.

#### 36 THE OFFICE, IMAGING AND DOCUMENT SOLUTION

| Category                                                                                                |           | Description                 |                       |                                                                          |              |                   |
|----------------------------------------------------------------------------------------------------|-----------|-----------------------------|-----------------------|--------------------------------------------------------------------------|--------------|-------------------|
| 51 100C Cost-per-Copy Plan for Copiers (to include Analog, Digital, Multifunctional & Engineer Copiers) |           |                             |                       |                                                                          |              |                   |
| <b>12</b> co                                                                                            | ntracto   | rs are available.           |                       | 6                                                                        | Submit       |                   |
|                                                                                                    |           |                             |                       |                                                                          |              |                   |
| □ Se                                                                                                    | elect all | vendors                     |                       | Display: All Business types<br>Small Business<br>SBA Certified 8(a) Firm |              | ▲ <b>Go!</b><br>▼ |
|                                                                                                    |           |                             |                       | Hold the 'Ctrl' key to select all                                        | that apply   |                   |
|                                                                                                    | Vendo     | r >                         | City, State           | Business Type                                                            | Text<br>File | Web<br>page       |
| X                                                                                                    | CANON     | I U.S.A., INC               | ARLINGTON , VA        | Other than Small Business                                                |              | 1                 |
| X                                                                                                    | DANKA     | HOLDING COMPANY             | SAINT PETERSBURG , FL | Other than Small Business                                                |              | ß                 |
| X                                                                                                    | GHOLK     | (AR'S INC                   | VICTOR , NY           | Small Business                                                           |              | ß                 |
| X                                                                                                    | JPMOR     | GAN CHASE BANK, NATIONAL AS | ROCHESTER , NY        | Other than Small Business                                                |              | 1                 |
| X                                                                                                    | KONIC     | A MINOLTA BUSINESS SOLUTION | ARLINGTON , VA        | Other than Small Business                                                |              | 2                 |
|                                                                                                    | NRG I     | NTERNATIONAL                | GUERNSEY ,            | Other than Small Business                                                |              | 1                 |
|                                                                                                    | OCE N     | ORTH AMERICA, INC.          | CHICAGO , IL          | Other than Small Business                                                |              | ß                 |
|                                                                                                    | PAGE A    | AFTER PAGE BUSINESS SYSTEMS | WASHINGTON , DC       | Small Business<br>Women Owned business                                   |              | ß                 |
|                                                                                                    | PANAS     | ONIC CORPORATION OF NORTH A | SECAUCUS , NJ         | Other than Small Business                                                |              | 2                 |
|                                                                                                    | PEAK T    | TECHNOLOGIES INC            | COLUMBIA , MD         | Other than Small Business                                                |              | 2                 |
|                                                                                                    | RICOH     | AMERICAS CORPORATION        | CALDWELL , NJ         | Other than Small Business                                                |              | 2                 |
|                                                                                                    | SHARP     | ELECTRONICS CORPORATION     | MAHWAH , NJ           | Other than Small Business                                                |              | ß                 |

| isa e-Buy |                | GSA Advantage | Log off |
|-----------|----------------|---------------|---------|
| Home      | Prepare an RFQ | My RFQs       | Profile |
| ~         |                |               |         |

#### Step 2. RFQ Information

Instructions: Please enter your RFQ information below. If necessary, you may attach supporting documentation, such as statements of work, proposals, etc., by clicking on "Attach Documents". You should also include any criteria you may use to evaluate quotes.

Reminder: In order to satisfy FAR requirements, you should request quotes from at least three (3) vendors for orders exceeding the micro-purchase threshold.

| Categories Selected:                                    |                                                          |                                  |                      |               |                    | Vendors<br>selected | Remove<br>Category |
|---------------------------------------------------------|----------------------------------------------------------|----------------------------------|----------------------|---------------|--------------------|---------------------|--------------------|
| 36 :51 100C                                             |                                                          |                                  |                      |               |                    | 5                   | 8                  |
| Add Category                                            |                                                          |                                  |                      |               |                    |                     |                    |
| RFQ ID                                                  | Check if you are seeking sources of<br>information only. | Reference #                      | ign an internal refe | erence or cor | ntrol number to yo | our RFQ. T          | 'his               |
| RFQ67588                                                |                                                          | Inditiber off appear to sellers. |                      |               |                    |                     |                    |
| RFQ Title (ex. Consulting services; Office sup          | plies)                                                   |                                  |                      |               |                    |                     |                    |
| Enter an RFQ title                                      |                                                          |                                  |                      |               |                    |                     |                    |
| Delivery: (                                             |                                                          |                                  |                      |               |                    |                     |                    |
| O Deliver days After Receipt of                         | i Order (ARO) (Products)                                 |                                  |                      |               |                    |                     |                    |
| <ul> <li>Date of Award to Date of Completion</li> </ul> | JN (Services)                                            |                                  |                      |               |                    |                     |                    |
| O Period of performance:                                | Y Y through Y                                            | <ul> <li>(Services)</li> </ul>   |                      |               |                    |                     |                    |
| Line Items (Enter specific line items below)            |                                                          |                                  |                      |               |                    |                     |                    |
| Mfr. Part/Item #                                        | Manufacturer                                             | Product/Service Name             | Qty                  | Unit          | Ship Address       | Cha                 | nge                |
| For products                                            |                                                          |                                  |                      |               | (1)                | Cha                 | nge                |
|                                                         |                                                          |                                  |                      |               | (1)                | Cha                 | nge                |
|                                                         |                                                          |                                  |                      |               | (1)                | Cha                 | nge                |
| Add Additional Items                                    |                                                          |                                  |                      |               |                    |                     |                    |
|                                                         |                                                          |                                  |                      |               |                    |                     |                    |

Description (Include a detailed description of services and products required, and any evaluation criteria). Click here for more info on ordering procedures for Services.

Enter a description, state "See attached SOW/ document", cite evaluation criteria (i.e., Small Business preference), etc.

| RFQ67588                                                                                                    | Check if you are seeking sources or<br>information only. | Reference #<br>OPTIONAL - use as needed to as:<br>number will appear to sellers. | sign an internal ref | erence or c  | ontrol number to you | ur RFQ. This |
|----------------------------------------------------------------------------------------------------|----------------------------------------------------------|----------------------------------------------------------------------------------|----------------------|--------------|----------------------|--------------|
| RFQ Title (ex. Consulting services; Office supp                                                                                                    | olies)                                                   |                                                                                  |                      |              |                      |              |
| Copier Services                                                                                                    |                                                          |                                                                                  |                      |              |                      |              |
| Delivery: (specify delivery expected) <ul> <li>Deliver</li> <li>Deliver</li> <li>days After Receipt of</li> <li>Date of Award to Date of Completic</li> </ul>        | Order (ARO) (Products)                                   | (Samiraa)                                                                        |                      |              |                      |              |
| ine Items (Enter specific line items below)                                                                                                    |                                                          | (Services)                                                                       |                      |              |                      |              |
| Mfr. Part/Item #                                                                                                    | Manufacturer                                             | Product/Service Name                                                             | Otv                  | Unit         | Ship Address         | Change       |
|                                                                                                    |                                                          |                                                                                  |                      |              | (1)                  | Change       |
|                                                                                                    |                                                          |                                                                                  |                      |              | (1)                  | Change       |
|                                                                                                    |                                                          |                                                                                  |                      |              | (1)                  | Change       |
| Add Additional items Description (Include a detailed description of s Please see attached document.                                                                  | services and products required, and any evaluatio        | n criteria). Click here for more info on                                         | ordering procedure   | s for Servic | es.                  |              |
| Attached Documents: (You may attach a St<br>Attach Documents<br>Shipping Address<br>(1) GSA<br>GSA AGENCY<br>2200 HOLIDAY DRIVE<br>SUITE 800<br>ARE INGTON, VA 22202 | atement of Work or additional documentation as           | needed)                                                                          |                      |              |                      |              |
| Edit Shipping Address                                                                                                    |                                                          |                                                                                  |                      |              |                      |              |

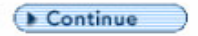

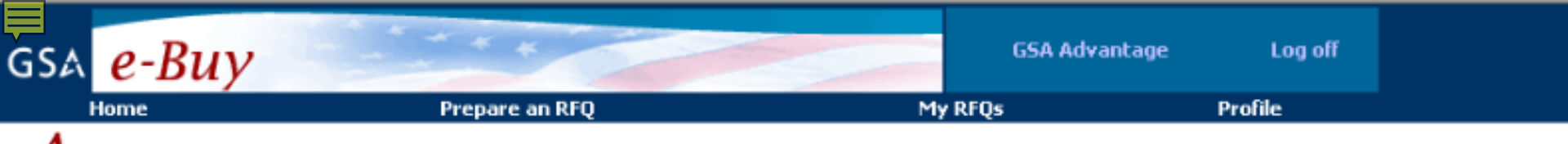

### Add Attachments to RFQ

Instructions: You may attach a statement of work or additional documents to the RFQ as needed. Each document must be less than 5MB in size.

No documents attached

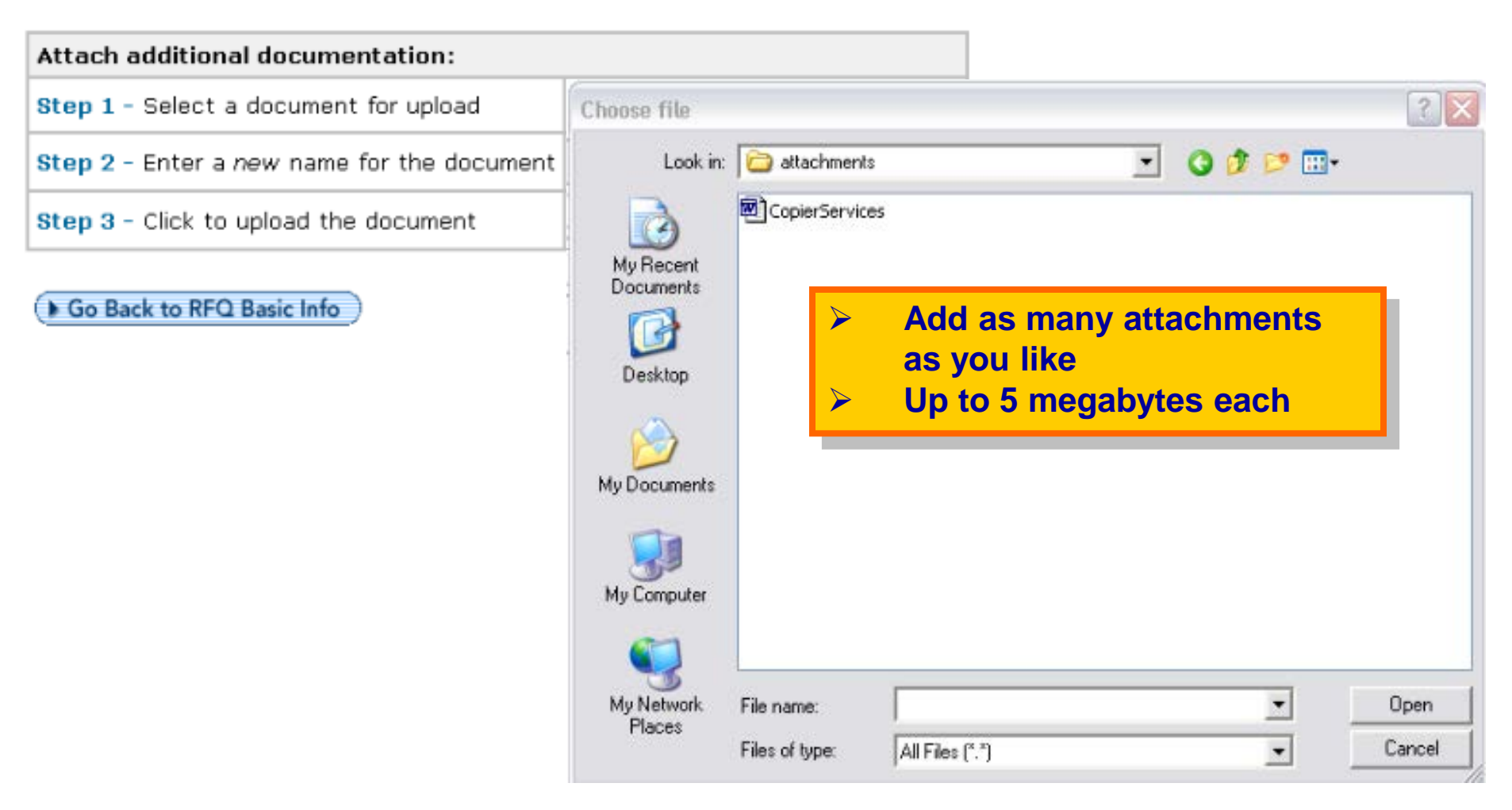

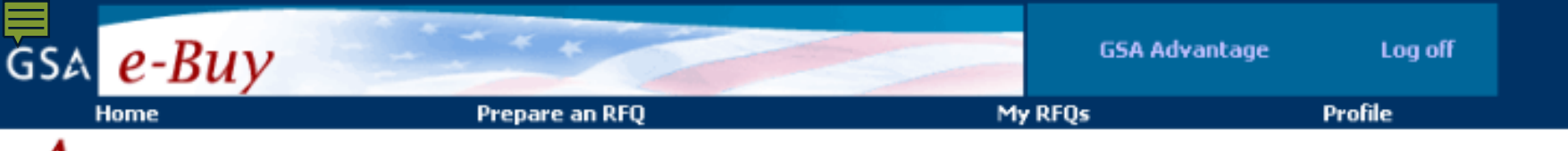

## Add Attachments to RFQ

Instructions: You may attach a statement of work or additional documents to the RFQ as needed. Each document must be less than 5MB in size.

No documents attached

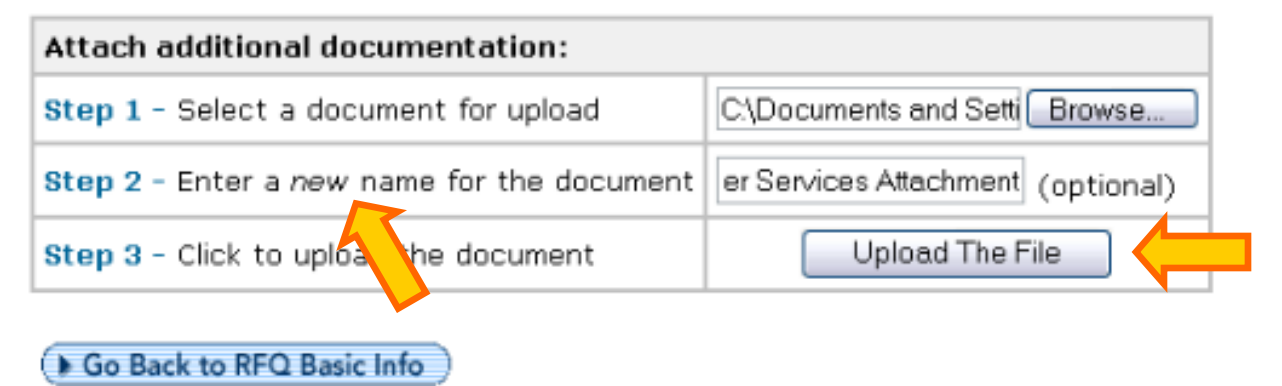

| Home                                                                        | Prepare an RFQ                                                                            | My RFQs                                                | Profile                          |                    |             |
|-----------------------------------------------------------------------------|-------------------------------------------------------------------------------------------|--------------------------------------------------------|----------------------------------|--------------------|-------------|
| struction Please review<br>ck on "Say to Draft",<br>ou may forward this RFQ | w your RFQ below. If you need to modi<br>to another person (via email) after sele         | fy the RFQ, click the 'k'                              | button. If y wish to             | save this , withou | L Cancel RF |
| Select the day your i                                                       | RFQ will close: Sat, Oct 9, 2006                                                          | Time: 3:00 v pm v(all                                  | en).<br>times are Eastern)       |                    |             |
| Q67588                                                                      |                                                                                           | Reference #                                            |                                  |                    |             |
| FQ Title<br>opier Services                                                  |                                                                                           | Delivery<br>From Date of Av                            | vard to Date of Complet          | ion                |             |
| ne Items<br>Ifr. part No/NSN/Item                                           | Manufacturer                                                                              | Product/Service Name                                   | Qty                              | Unit Ship          | Address     |
| ease See Attached Doc<br>ttached Documents:<br>ppier Services Attachm       | <ul> <li>All sellers, whom y email notification a</li> <li>In addition, the RF</li> </ul> | were selected, w<br>about the RFQ.<br>Q will be posted | ill now receive<br>for viewing b | e an<br>y all      |             |
| ipping Address<br>(1) GSA<br>GSA AGENCY                                     | sellers under that                                                                        | specific categor                                       | y. (Remember                     | Section            |             |

Back Save to Draft Submit RFQ

Cancel RFQ

| GSA e-Buy                                                                                                    | Prepare an RFO                                                                                                    | GSA Advan<br>My RFOs                                                                                                    | tage Log off<br>Profile                                                                                                    |                                                                                                    |
|----------------------------------------------------------------------------------------------------|----------------------------------------------------------------------------------------------------|----------------------------------------------------------------------------------------------------|----------------------------------------------------------------------------------------------------|----------------------------------------------------------------------------------------------------|
| Welcome<br>Joe Buyer<br>Messages<br>No messages at time<br>RFQ Finder<br>Quickly retrieve an RFQ or retrieve an<br>RFQ forwarded to you by another<br>user.<br>RFQ Context Context Con | Buyers<br>Prepare and<br>Step 1. Assign Category<br>Instructions: In order to id<br>that best matches your red<br>keywords use general terms<br>selected will have access the<br>GSA GWAC contract vehicle<br>your IT requirements. GWA<br>use. For more details about<br>For a complete listing of more | Online Reques or Quote (<br>y & Select Vend<br>dentify vendors who supply the p<br>quirement. To do this, simply ent<br>s. The search results will provide<br>o your RFQ or RFP, and may quo<br>es have been added to e-Buy. T<br>Cs have competition requirement<br>: GWACs, visit the GSA Governm<br>ultiple award schedules or GWAC<br>Search: | RFQ)<br>products or services<br>er keywords that de<br>the categories that<br>ite (certain exception<br>hese contract vehic<br>ts that differ from N<br>entwide Acquisition<br>s, click on the links | s you are looking for, you must first find the product or service category<br>escribe what you are looking for in the "Search" box. When entering<br>it match your search criteria. Vendors listed under the category(s)<br>ons for some GWACs).<br>cles provide high quality, state-of-the-art, total integrated solutions for<br>MAS contracts and a delegation of authority is required prior to their<br>Contracts (GWACs) website.<br>below.<br>all the words r <i>Find itt</i> |
|                                                                                                    | GSA Multiple Award Schr<br>View MAS listing                                                                                                    | edules                                                                                                    | G                                                                                                    | SA Governmentwide Acquisitions Contracts<br>View GWAC listing                                                                                                    |
|                                                                                                    |                                                                                                    | ▶ e-Buy Guidance                                                                                                    |                                                                                                    | ► e-Buy Training                                                                                                    |

Send questions or comments to gsa.Advantage@gsa.gov or contact us at 1-877-472-3777

# Modifying a previously-submitted, still-open RFQ...

| - C Duy          |                |         |         |  |
|------------------|----------------|---------|---------|--|
| Home             | Prepare an RFQ | My RFQs | Profile |  |
| $R_{FQ Summary}$ |                |         |         |  |
|                  |                |         |         |  |

Instructions: The RFQ has now been posted. All contractors whom you selected have now been notified, via email, of your requirments. You can track the progress of your RFQ by clicking on "My RFQs", then selecting the "RFQ ID" number.

|                                                                                                    |              |                                                                | •                                            | Forward RFQ | Modify | RFQ Cancel RFC |  |  |
|----------------------------------------------------------------------------------------------------|--------------|----------------------------------------------------------------|----------------------------------------------|-------------|--------|----------------|--|--|
| 5 vendor(s) were notified                                                                                      |              |                                                                |                                              |             |        |                |  |  |
| RFQ ID<br>RFQ67588                                                                                             |              |                                                                | Reference #                                  |             |        |                |  |  |
| RFQ Title<br>Copier Services                                                                                   |              |                                                                |                                              |             |        |                |  |  |
| RFQ status<br>Open                                                                                             |              | Delivery Days<br>Deliver <b>30</b> Days After Receipt Of Order |                                              |             |        |                |  |  |
| RFQ Issue Date<br>09/25/2006 02:38:35 PM EDT                                                                   |              |                                                                | RFQ Close Date<br>10/09/2006 03:00:00 PM EDT |             |        |                |  |  |
| Line Items<br>Mfr. part No/NSN/Item                                                                            | Manufacturer | Product                                                        | Service Name                                 | Qty         | Unit   | Ship Address   |  |  |
| Description<br>Please see attached document.<br>Attached Documents:<br>Copier Services Attachement             |              |                                                                |                                              |             |        |                |  |  |
| Shipping Address<br>(1) Office Address<br>GSA AGENCY<br>2200 HOLIDAY DRIVE<br>SUITE 800<br>ARLINGTON, VA 22202 |              |                                                                |                                              |             |        |                |  |  |

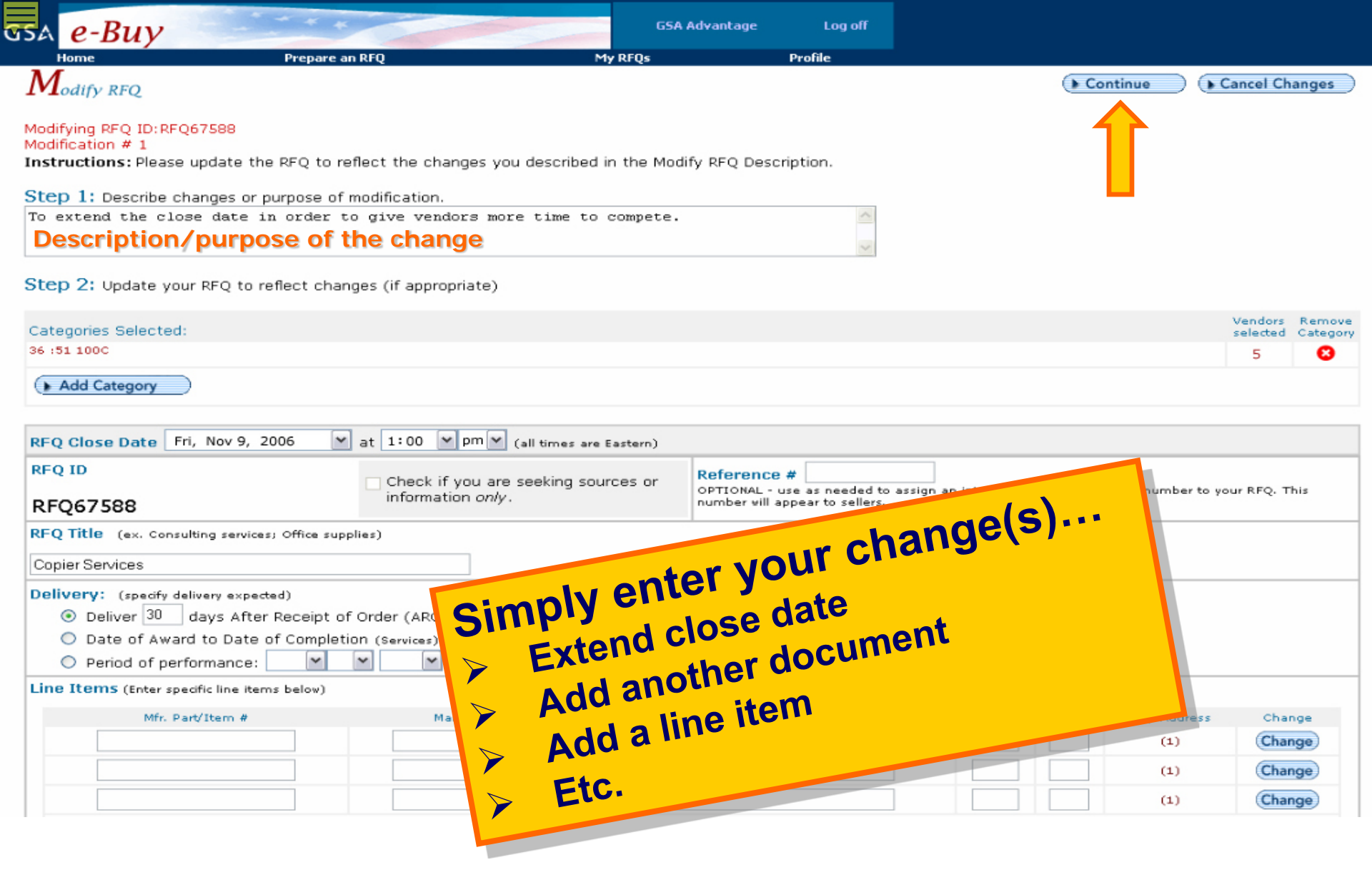

## Additional Training & Assistance is Available Through your Customer Service Director

## **Richard Huston**

Minnesota/Northern Wisconsin 612.725.3828 Richard.huston@gsa.gov

Hakeem Ali Chicago/Southern Wisconsin 312.353.5531 Hakeem.Ali@gsa.gov

## **Allison Crews**

Michigan 313.317.9596 Allison.Crews@gsa.gov

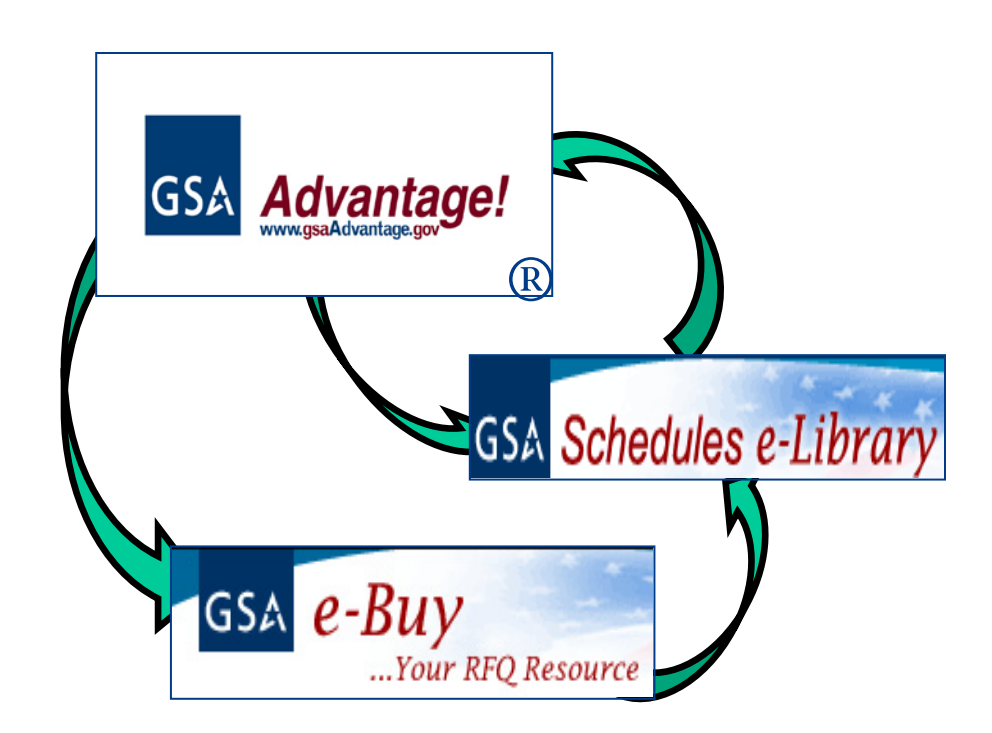

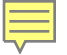

Any questions?

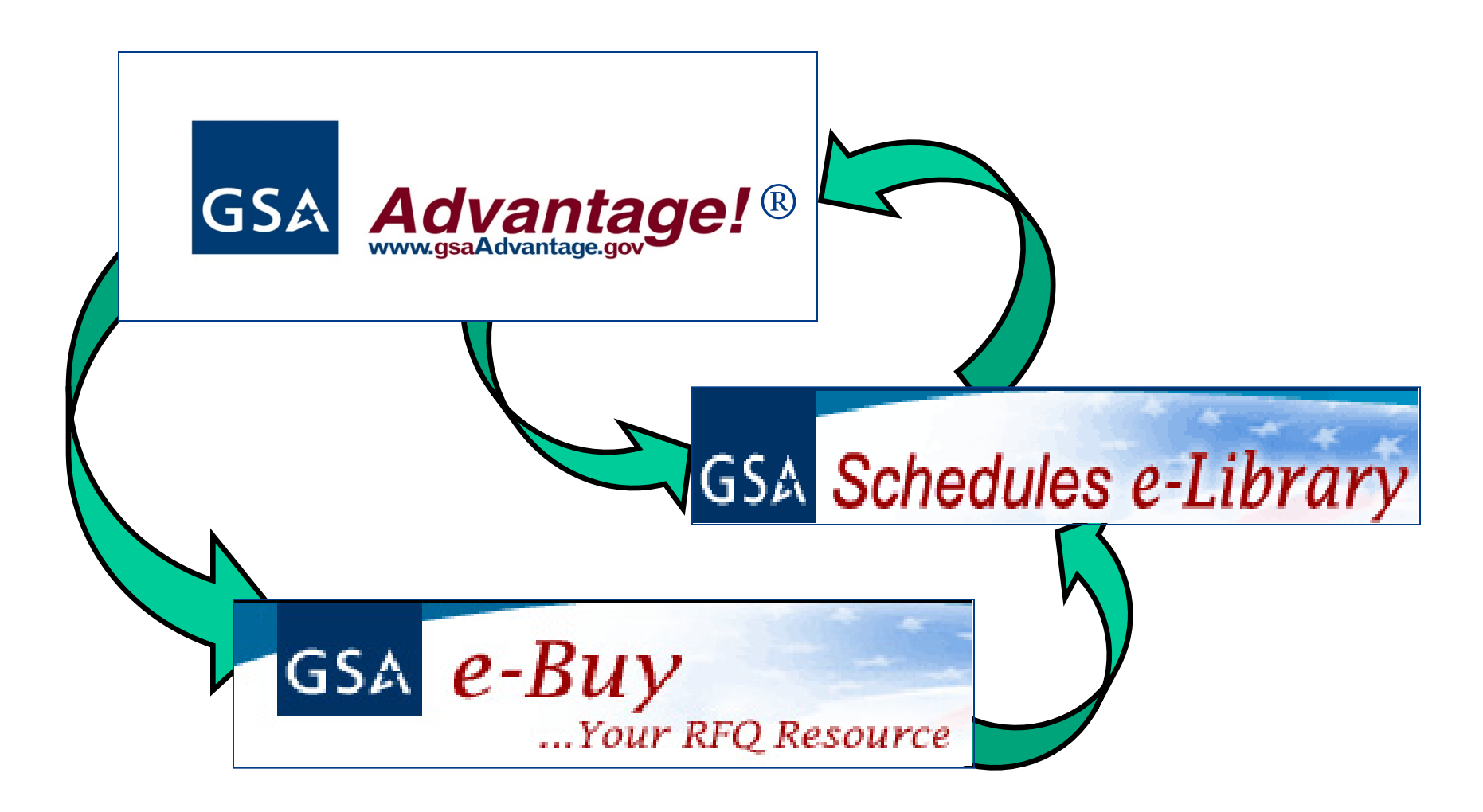

## **Publications**

## Centralized Mailing List Service

www.gsa.gov/cmls

cmls@gsa.gov817.334.5215

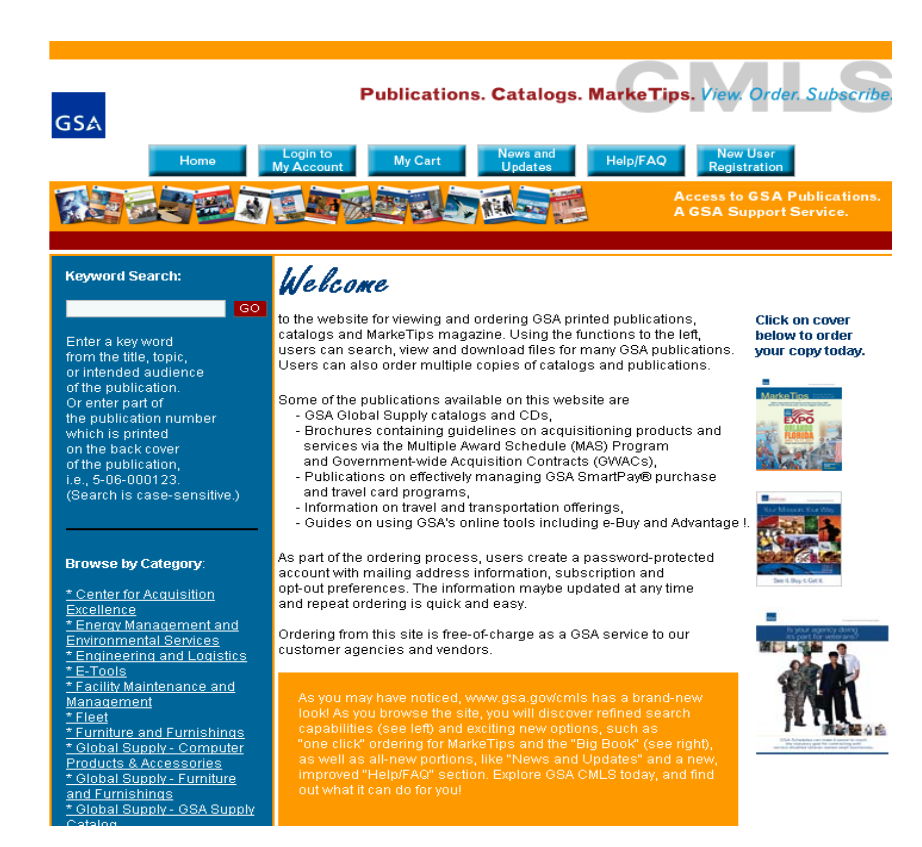

# Thank you for your attention!

## **Richard Huston**

GSA Federal Acquisition Service Customer Service Director Minnesota/Northern Wisconsin 612.725.3828 Richard.huston@gsa.gov

Social Media

Directory

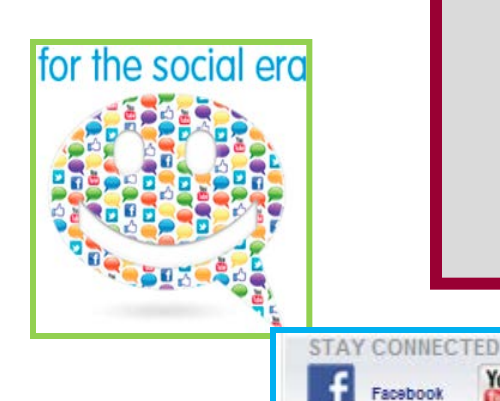

You

YouTube

Twitter

RSS